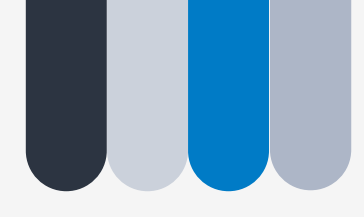

联系电话: 021-64032612 联系邮箱: <u>hpc@ion.ac.cn</u> 联系地址: 岳阳路319号8号楼605

# CEBSIT GPU集群使用培训

脑科学数据与计算中心 2021年9月24日

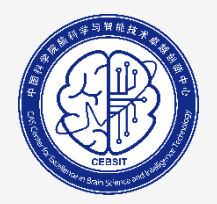

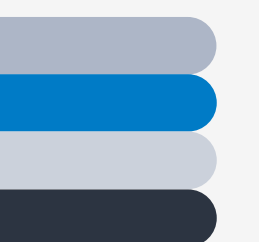

### 使用集群计算资源的方式

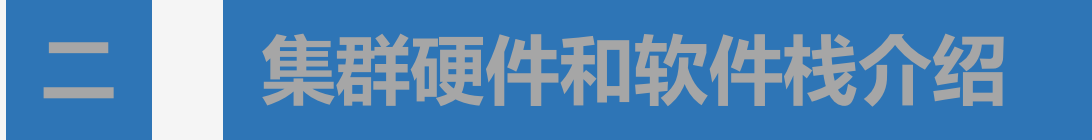

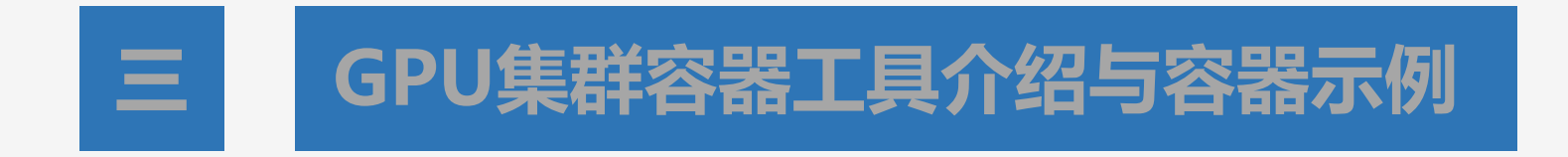

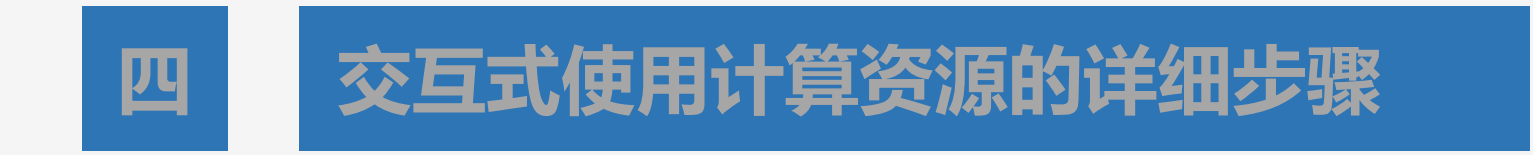

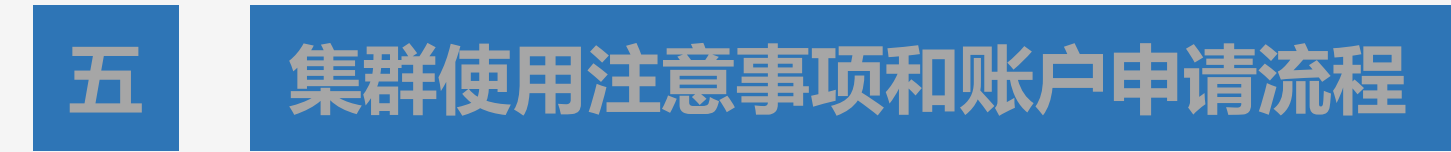

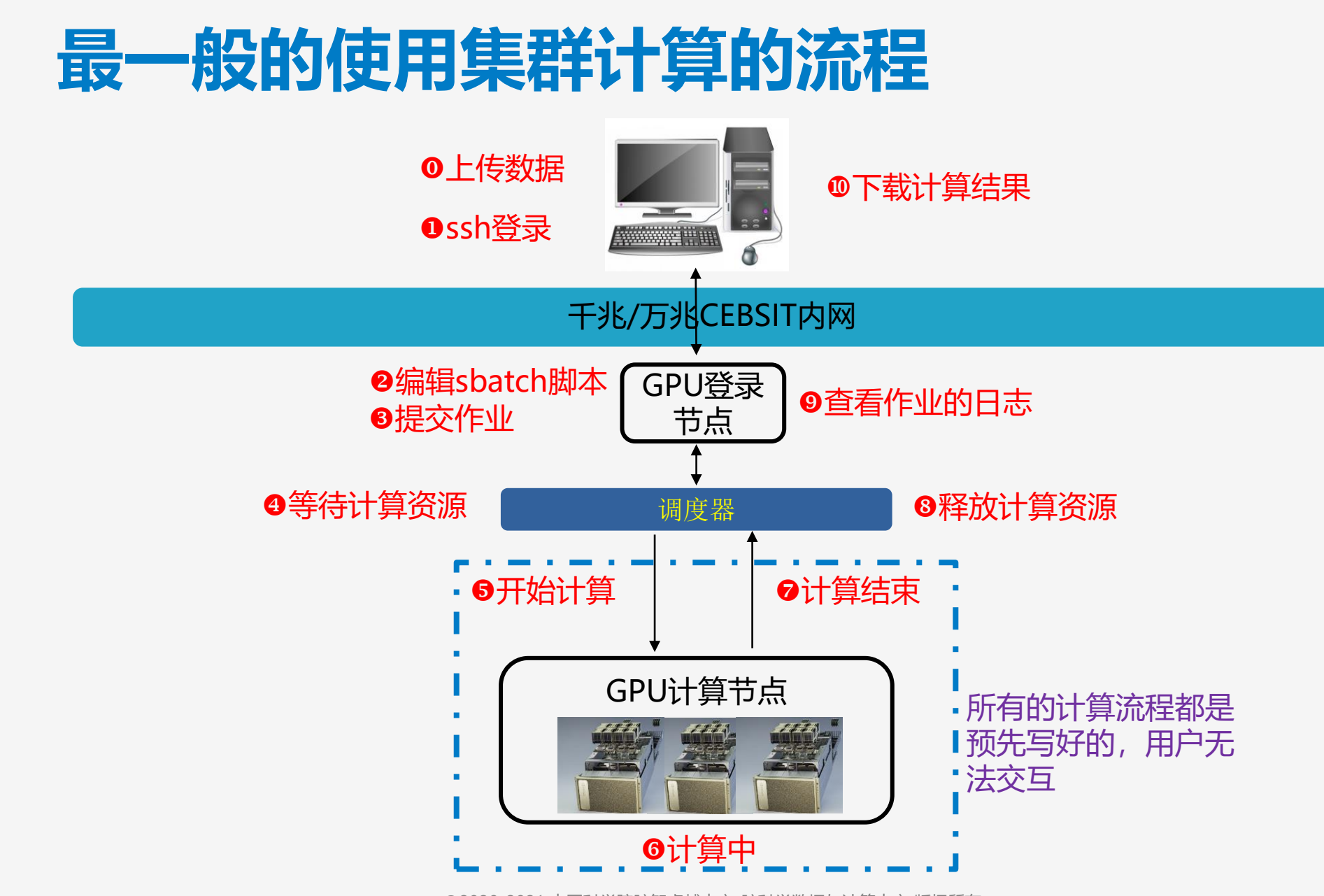

# 交互式使用计算节点的方式: 1. 命令行模式

| ≥ yuezhifeng@a100n01: ~ × + ∨                                                                                                    | - | × |
|----------------------------------------------------------------------------------------------------|---|---|
| <pre>yuezhifeng@dgxmgt01:~\$ srun -p jupiter -w al00n01time=02:00:00ntasks-per-node 2pty bash -i yuezhifeng@al00n01:~\$ which python yuezhifeng@al00n01:~\$ which python3 /usr/bin/python3 yuezhifeng@al00n01:~\$ python3 Python 3.8.10 (default, Jun 2 2021, 10:49:15) [GCC 9.4.0] on linux Type "help", "copyright", "credits" or "license" for more information. &gt;&gt;&gt; 3+4</pre> |   |   |
|                                                                                                    |   |   |
| >>> LOG(1024)<br>Traceback (most recent call last):                                                                                                    |   |   |
| File " <stdin>", line 1, in <module></module></stdin>                                                                                                    |   |   |
| NameError: name 'log' is not defined                                                                                                    |   |   |
| >>> a=[1,2,3]                                                                                                    |   |   |
| >>> b=[6.7.8]                                                                                                    |   |   |
| File " <stdin>", line 1</stdin>                                                                                                    |   |   |
| b=[6.7.8]                                                                                                    |   |   |
| SyntaxError: invalid syntax                                                                                                    |   |   |
| >> b=[6.7.8]                                                                                                    |   |   |
| >>> a+b                                                                                                    |   |   |
| [1, 2, 3, 6, 7, 8]                                                                                                    |   |   |
| >>> a-b                                                                                                    |   |   |
| Traceback (most recent call last):                                                                                                    |   |   |
| File " <stdin>", line I, in <module></module></stdin>                                                                                                    |   |   |
| >>> a*b                                                                                                    |   |   |
| Traceback (most recent call last):                                                                                                    |   |   |
| File " <stdin>", line 1, in <module></module></stdin>                                                                                                    |   |   |

为了充分使用计算机提供的计算资 源,早期很多计算机会连接若干终 端控制台,这些终端控制台从硬件 上构造很简单,只包括键盘和显示 器,不执行计算的任务,只简单的 把用户的输入发送到主计算机去处 理,然后再把计算结果返回给用户 。从软件使用上看,只提供给用户 一个使用命令行的<u>字符</u>界面,用于 接收用户输入和反馈计算结果。

像 Windows 下的命令行状态, Linux、Unix下的字符终端程序, 这些就称为虚拟控制台。

# 交互式使用计算节点的方式: 2. Jupyter

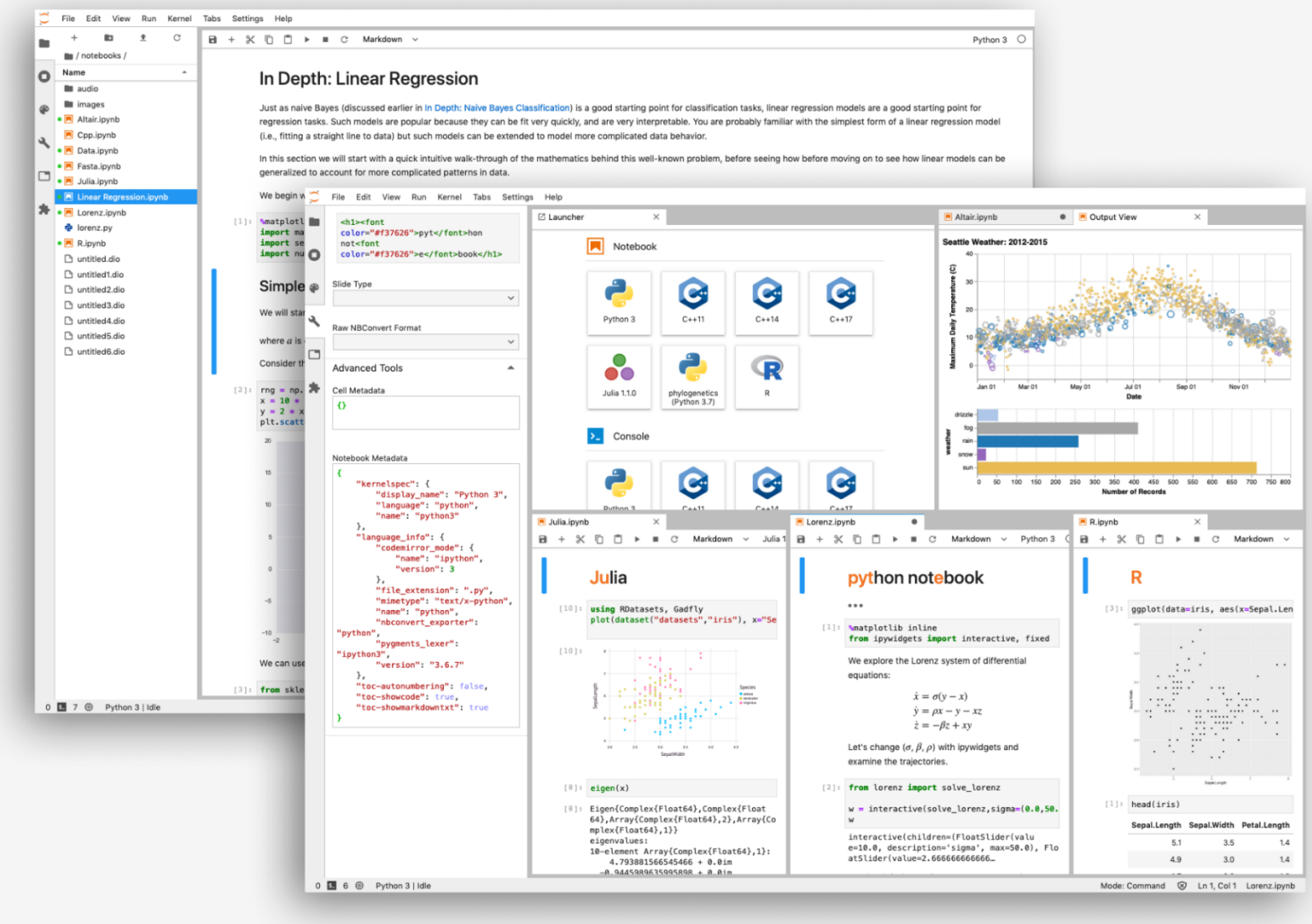

Jupyter Notebook是基于网页的 用于交互计算的应用程序。其可被 应用于全过程计算:开发、文档编 写、运行代码和展示结果。—— Jupyter Notebook官方介绍

简而言之, Jupyter Notebook是 以网页的形式打开, 可以在网页页 面中**直接编写代码**和运行代码, 代 码的运行结果也会直接在代码块下 显示的程序。如在编程过程中需要 编写说明文档, 可在同一个页面中 直接编写, 便于作及时的说明和解 释。

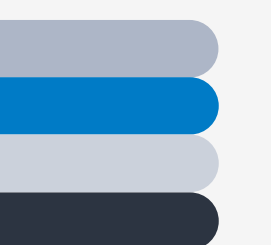

### 使用集群计算资源的方式

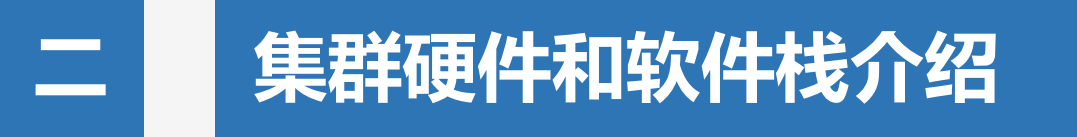

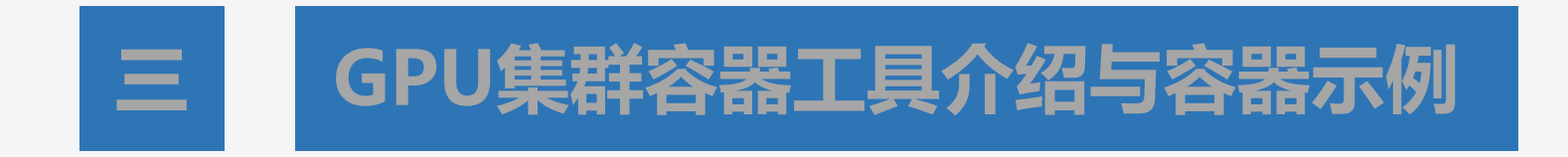

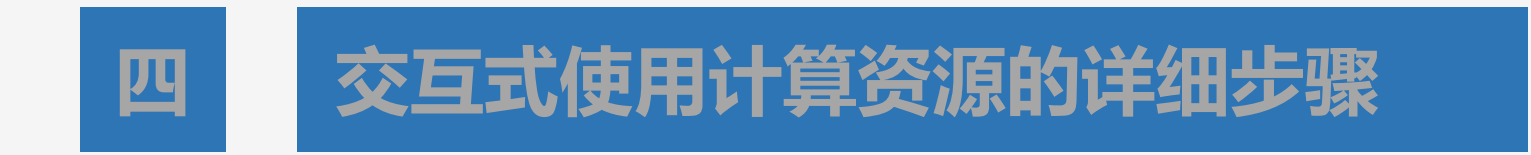

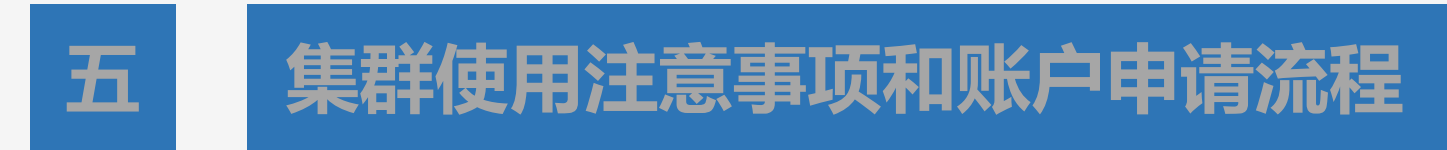

# CEBSIT GPU 集群硬件总览

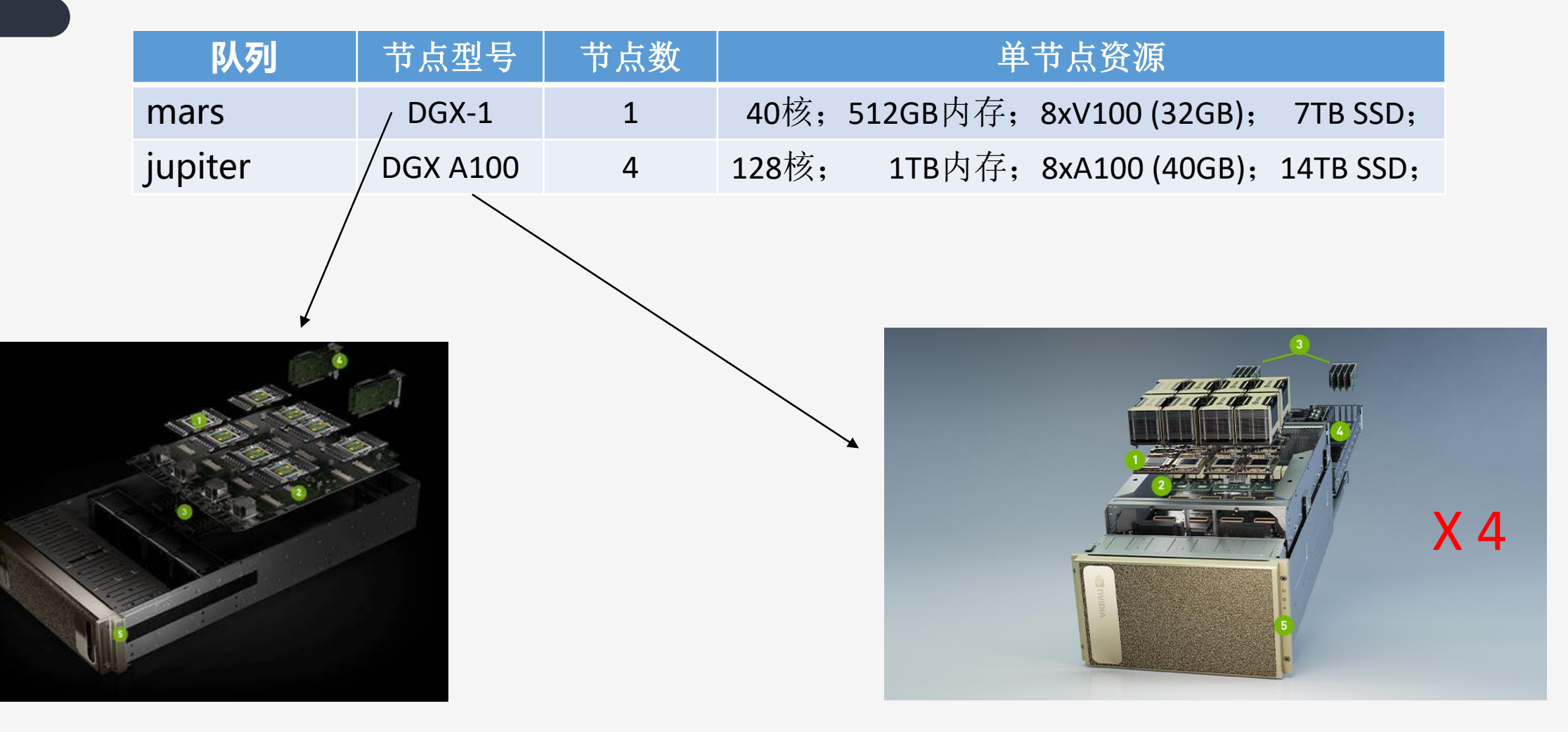

# CEBSIT GPU 软件栈简介

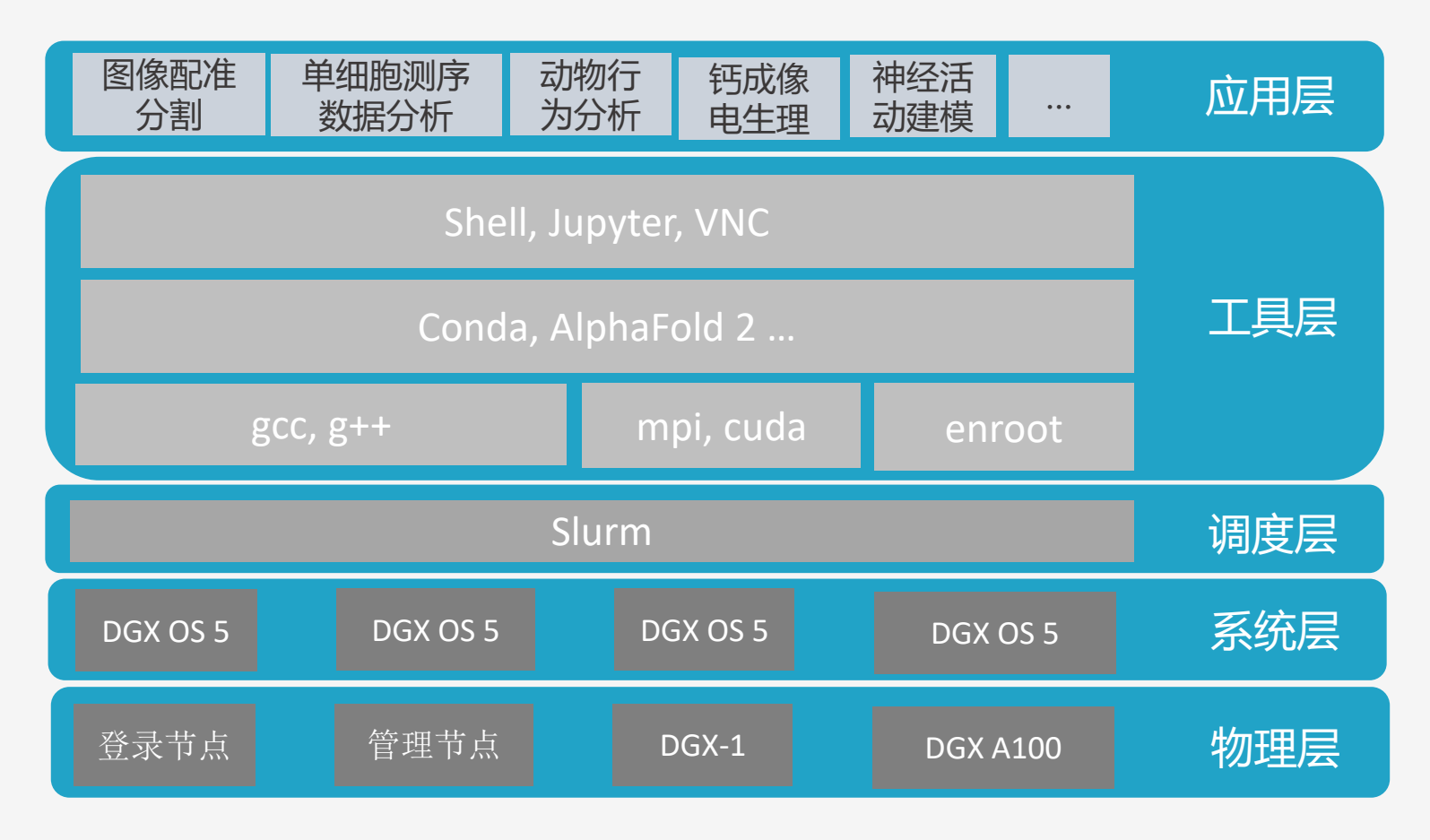

### CEBSIT GPU 集群软件栈

# 命令行SSH登陆集群:以系统自带PowerShell为例

| 🔰 yuezhifeng@a100n01:~ 🛛 🛛 🗙                 | + ~                                                           |
|----------------------------------------------|---------------------------------------------------------------|
| Windows PowerShell<br>版权所有(C)Microsoft Corpo | pration。保留所有权利。                                               |
| 尝试新的跨平台 PowerShell ht                        | ttps://aka.ms/pscore6                                         |
| PS C:\Users\yuezhifeng> ssh<br>Password:     | yuezhifeng@gpuc.cebsit.ac.cn                                  |
| Welcome to NVIDIA DGX Unknow                 | vn Platform Version 5.0.2 (GNU/Linux 5.4.0-80-generic x86_64) |
| System information as of T                   | Гие 21 Sep 2021 05:39:08 РМ CST                               |
| System load:                                 | 4.48                                                          |
| Usage of /:                                  | 20.5% of 271.65GB                                             |
| Memory usage:                                | 5%                                                            |
| Swap usage:                                  | 0%                                                            |
| Temperature:                                 | 38.0 C                                                        |
| Processes:                                   | 684                                                           |
| Users logged in:                             | 4                                                             |
| IPv4 address for docker0:                    | 172.17.0.1                                                    |
| IPv4 address for eno1:                       | 172.16.1.23                                                   |
| IPv4 address for eno4:                       | 172.16.102.23                                                 |
| IPv6 address for eno4:                       | 2400:dd02:1011:1006:38b3:f18c:5e5:e81                         |
| IPv4 address for ibs4:                       | 172.16.2.23                                                   |
| IPv4 address for tunl0:                      | 10.233.116.0                                                  |

ssh <u>yourname@gpuc.cebsit.ac.cn</u>

# Linux基础命令

- 1. ls:列出当前或指定目录下的文件或目录
- 2. passwd: 更改用户登录密码
- 3. logout: 退出登录
- 4. pwd: 显示当前目录
- 5. cd:进入指定目录
- 6. chmod :更改文件读、写或执行权限
- 7. rm: 删除文件或目录
- 8. cp: 拷贝文件或目录
- 9. find: 在指定目录下查找文件

- 10.mv:文件更名或移动
- 11.vi :文本编辑器
- 12.top:查看系统长时间运行的主要进程
- 13.ps -ef:查看系统进程。
- 14.kill:杀掉一个指定进程号的进程或向系统发送一个信号。
- 15.man:给出指定命令的详细描述。
- 16.date :显示或设置系统时间。
- 17.rcp,ftp, sftp,scp: 远程文件拷贝。

# 最快的学习方式是搜索 "linux command"

b linux command - 国际版 Bing i × +

← → C a cn.bing.com/images/search?q=linux+command&form=HDRSC2&first=1&tsc=ImageBasicHover

| 国内版 国际版<br>Inux command<br>ALL IMAGES VIDEOS                                                                                                    |                    |  |
|----------------------------------------------------------------------------------------------------|--------------------|--|
|                                                                                                    |                    |  |
| 0.0.0.0.0.0.0.0.0.0.0.0.0.0.0.0.0.0.0.                                                                                                    | Ad Und Contend (A) |  |
| <pre>The for two two houses the state of a pattern<br/>bickgebianstretch:5 apropos 'match' is a pattern<br/>Gree (1) print Lines matching a pattern<br/>Bickgebianstretch:5 () Flexible pattern matching a pattern<br/>Dickgebianstretch:5 () Plexible pattern matching a pattern<br/>Dickgebianstretch:5 () Plexible pattern matching a pattern Dickgebianstretch:5 () Plexible pattern Dickgebianstretch:5 () Plexible pattern D</pre> |                    |  |

# ssh登录后就可以指挥slurm了

ssh登录后就来

到了这个位置了

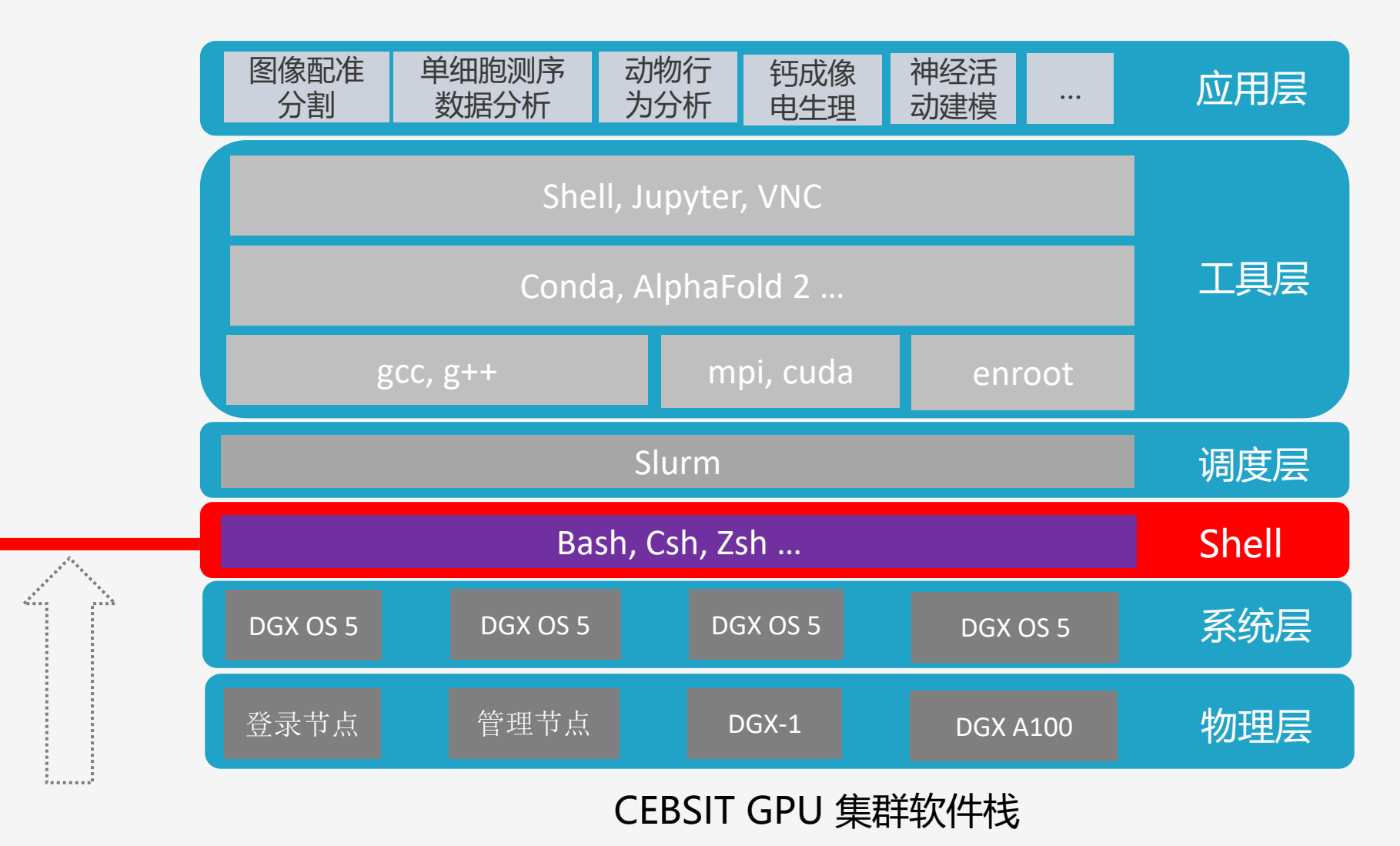

# Slurm常用命令

| 命令       | 功能        |
|----------|-----------|
| sacct    | 查看历史作业信息  |
| salloc   | 分配资源      |
| sbatch   | 提交批处理作业   |
| scancel  | 取消作业      |
| scontrol | 系统与作业控制   |
| sinfo    | 查看节点与分区状态 |
| squeue   | 查看队列状态    |
| srun     | 执行作业      |

# sinfo

• 学习sinfo最好的方法 就是看help

<u>https://slurm.schedmd.com/sinfo.html</u>

- <u>http://hpc.pku.edu.cn/\_book/guide/slur</u> <u>m/sinfo.html</u>
- <u>https://docs.hpc.sjtu.edu.cn/job/slurm.h</u> <u>tml#sinfo</u>

| yuezni+eng@agxmgt@l:~> Sin+o | netp                                             |
|------------------------------|--------------------------------------------------|
| Usage: sinfo [OPTIONS]       |                                                  |
| -a,all                       | show all partitions (including hidden and those  |
|                              | not accessible)                                  |
| -d,dead                      | show only non-responding nodes                   |
| -e,exact                     | group nodes only on exact match of configuration |
| federation                   | Report federated information if a member of one  |
| -h,noheader                  | no headers on output                             |
| hide                         | do not show hidden or non-accessible partitions  |
| -i,iterate=seconds           | specify an iteration period                      |
| local                        | show only local cluster in a federation.         |
|                              | Overridesfederation.                             |
| -l,long                      | long output – displays more information          |
| -M,clusters=names            | clusters to issue commands to. Implieslocal.     |
|                              | NOTE: SlurmDBD must be up.                       |
| -n,nodes=NODES               | report on specific node(s)                       |
| noconvert                    | don't convert units from their original type     |
|                              | (e.g. 2048M won't be converted to 2G).           |
| -N,Node                      | Node-centric format                              |
| -o,format=format             | format specification                             |
| -O,Format=format             | long format specification                        |
| -p,partition=PARTITION       | report on specific partition                     |
| -r,responding                | report only responding nodes                     |
| -R,list-reasons              | list reason nodes are down or drained            |
| -s,summarize                 | report state summary only                        |
| -S,sort=fields               | comma separated list of fields to sort on        |
| -t,states=node_state         | specify the what states of nodes to view         |
| -T,reservation               | show only reservation information                |
| -v,verbose                   | verbosity level                                  |
| -V,version                   | output version information and exit              |
|                              |                                                  |
| Help options:                |                                                  |
| help                         | show this help message                           |
| usage                        | display brief usage message                      |

sinfo

• (A/I/O/T) - allocated/idle/other/total

| yuezhifeng  | g@dgxmgt01: | :~! sinfo -N -o | "%10P%10N | %15C%100%1 | 9e%20G"    |
|-------------|-------------|-----------------|-----------|------------|------------|
| PARTITION   | NODELIST    | CPUS(A/I/U/I)   | CPU_LUAD  | FREE_RER   | UKES       |
| jupiter*    | a100n01     | 0/256/0/256     | 1.34      | 805967     | gpu:8      |
| jupiter*    | a100n02     | 0/256/0/256     | 3.80      | 922057     | gpu:8      |
| jupiter*    | a100n03     | 0/256/0/256     | 2.91      | 928446     | gpu:8      |
| jupiter*    | a100n04     | 128/128/0/256   | 7.94      | 503113     | gpu:8      |
| mars        | v100n01     | 40/0/0/40       | 3.16      | 5134       | gpu:8(S:0- |
| ww.ezhifen/ | a@daymat@1  | · ~ ¢           |           |            |            |

| uezhifeng@dgxm | gt01:~\$ sinfo −0 noder     | ost,cpusstate,f | reemem,gres,gresused |                      |
|----------------|-----------------------------|-----------------|----------------------|----------------------|
| HOSTNAMES      | CP <mark>US(A/I/O/T)</mark> | FREE_MEM        | GRES                 | GRES_USED            |
| a100n04        | 128/128/0/256               | 503113          | gpu:8                | gpu:(null):4(IDX:0-3 |
| a100n01        | 0/256/0/256                 | 805967          | gpu:8                | gpu:(null):0(IDX:N/A |
| a100n02        | 0/256/0/256                 | 922057          | gpu:8                | gpu:(null):0(IDX:N/A |
| a100n03        | 0/256/0/256                 | 928446          | gpu:8                | gpu:(null):0(IDX:N/A |
| v100n01        | 40/0/0/40                   | 5134            | gpu:8(S:0-1)         | gpu:(null):8(IDX:0-7 |
| 1.1.6          |                             |                 |                      |                      |

GPU卡的数目

已使用GPU卡的数目

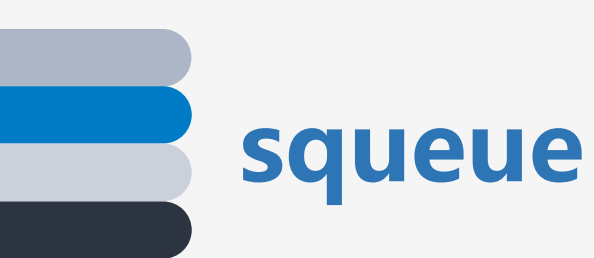

### • 学习squeue最好的方法 就是看help

<u>https://slurm.schedmd.com/squeue.html</u>

- <u>http://hpc.pku.edu.cn/\_book/guide/slurm/squ</u> <u>eue.html</u>
- <u>https://docs.hpc.sjtu.edu.cn/job/slurm.html#s</u> <u>queue</u>

| <pre>yuezhifeng@dgxmgt01:~\$ queueh</pre> | elp                                           |
|-------------------------------------------|-----------------------------------------------|
| Usage: squeue [OPTIONS]                   |                                               |
| -A,account=account(s)                     | comma separated list of accounts              |
|                                           | to view, default is all accounts              |
| -a,all                                    | display jobs in hidden partitions             |
| array-unique                              | display one unique pending job array          |
|                                           | element per line                              |
| federation                                | Report federated information if a member      |
|                                           | of one                                        |
| -h,noheader                               | no headers on output                          |
| hide                                      | do not display jobs in hidden partitions      |
| -i,iterate=seconds                        | specify an interation period                  |
| −j,job=job(s)                             | comma separated list of jobs IDs              |
|                                           | to view, default is all                       |
| local                                     | Report information only about jobs on the     |
|                                           | local cluster. Overridesfederation.           |
| -l,long                                   | Long report                                   |
| -L,licenses=(license names)               | comma separated list of license names to view |
| -M,clusters=cluster_name                  | cluster to issue commands to. Default is      |
|                                           | current cluster. cluster with no name will    |
|                                           | reset to default. Implieslocal.               |
| -n,name=job_name(s)                       | comma separated list of job names to view     |
| noconvert                                 | don't convert units from their original type  |
|                                           | (e.g. 2048M won't be converted to 2G).        |
| -o,format=format                          | format specification                          |
| -0,Format=format                          | format specification                          |
| -p,partition=partition(s)                 | comma separated list of partitions            |
|                                           | comma constrated list of goels                |
| -q,qos-qos(s)                             | to view default is all gos's                  |
| -P recervation-name                       | recenvation to view default is all            |
|                                           | display one job array element per line        |
| -i,allay                                  | Report information about all sibling jobs     |
|                                           | on a federated cluster. Impliesfederation     |
| -ssten=sten(s)                            | comma separated list of job steps             |
| St Step-Step(S)                           | to view default is all                        |
| -Ssort=fields                             | comma separated list of fields to sort on     |
| start                                     | print expected start times of pending jobs    |
| -tstates=states                           | comma separated list of states to view        |
| , states states                           | default is pending and running.               |
|                                           | 'states=all' reports all states               |
| -uuser=user name(s)                       | comma separated list of users to view         |
| name=job_name(s)                          | comma separated list of iob names to view     |
| -v,verbose                                | verbosity level                               |
| -V,version                                | output version information and exit           |
| -w,nodelist=hostlist                      | list of nodes to view, default is             |
|                                           | all nodes                                     |
|                                           |                                               |
| Help options:                             |                                               |
| help                                      | show this help message                        |

display a brief summary of squeue options

©2020-2021 中国科学院脑智卓越中心-脑科学数据与计算中心 版权所有

--usage

sbatch

• 学习sbatch最好的方法 就是看help

<u>https://slurm.schedmd.com/sbatch.html</u>

- <u>http://hpc.pku.edu.cn/\_book/guide/slurm/</u> <u>sbatch.html</u>
- <u>https://docs.hpc.sjtu.edu.cn/job/slurm.htm</u> <u>l#sbatch</u>

| ezhi<br>e Se      | ted ba<br>feng@d<br>p 21 1 | lgxmgt0<br>.8:06:2 | 0 2678<br>1:~\$ ca<br>0 2021 | at slurm             | -2678.out        | Slurm任                     | 务标                           | 准输出                  | 结果                                  |    |
|-------------------|----------------------------|--------------------|------------------------------|----------------------|------------------|----------------------------|------------------------------|----------------------|-------------------------------------|----|
| NVID              | IA-SMI                     | 450.1              | 42.00                        | Driver               | Version:         | 450.142.00                 | 0 CL                         | IDA Versio           | n: 11.0                             |    |
| GPU<br>Fan        | Name<br>Temp               | Perf               | Persis<br>Pwr:Us             | stence-M<br>sage/Cap | Bus-Id<br> <br>  | Dis<br>Memory-Usa          | p.A  <br>age  <br>           | Volatile<br>GPU-Util | Uncorr. ECC<br>Compute M.<br>MIG M. |    |
| =====<br>0<br>N/A | A100-<br>32C               | <br>SXM4-4<br>ΡΘ   | 9GB<br>54W                   | On<br>/ 400W         | 0000000<br>  0M: | 0:07:00.0 (<br>iB / 405371 | ====+=<br>Off  <br>MiB  <br> | Θ%                   | 0<br>Default<br>Disabled            |    |
|                   |                            |                    |                              |                      | •                |                            | +-                           |                      |                                     | -+ |

salloc

• 学习salloc最好的方法 就是看help

<u>https://slurm.schedmd.com/salloc.html</u>

- <u>http://hpc.pku.edu.cn/\_book/guide/slurm/</u> <u>salloc.html</u>
- <u>https://docs.hpc.sjtu.edu.cn/job/slurm.htm</u> <u>l#srun-salloc</u>

System information as of Tue 21 Sep 2021 06:08:39 PM CST

| System load:                 | 15.56                                  |
|------------------------------|----------------------------------------|
| Usage of /:                  | 8.5% of 1.72TB                         |
| Memory usage:                | 38%                                    |
| Swap usage:                  | 0%                                     |
| Processes:                   | 2611                                   |
| Users logged in:             | 1                                      |
| IPv4 address for docker0:    | 172.17.0.1                             |
| IPv4 address for enp226s0:   | 172.16.1.215                           |
| IPv4 address for enp97s0f0:  | 172.16.102.215                         |
| IPv6 address for enp97s0f0:  | 2400:dd02:1011:1006:e1f4:78ed:43e0:2ae |
| IPv4 address for ibp225s0f0: | 172.16.2.215                           |
| IPv4 address for tunl0:      | 10.233.67.0                            |

The system has 0 critical alerts and 8 warnings. Use 'sudo nvsm show alerts' for more details.

| yuezhi4<br>Tue Sep                                               | Feng@a100n04<br>5 21 18:08:4                                                                                                    | !:~\$ nvidia-smi<br>19 2021    | 3. 交互式的证                                            | 运行命                               | <b>令</b>                            |
|------------------------------------------------------------------|----------------------------------------------------------------------------------------------------|--------------------------------|-----------------------------------------------------|-----------------------------------|-------------------------------------|
| NVIDI                                                            | IA-SMI 450.1                                                                                                    | .42.00 Driver                  | Version: 450.142.00                                 | CUDA Versio                       | n: 11.0                             |
| GPU<br>  Fan<br>                                                 | Name<br>Temp Perf                                                                                                    | Persistence-M<br>Pwr:Usage/Cap | Bus-Id Disp.A<br>  Memory-Usage<br>                 | +<br>  Volatile<br>  GPU-Util<br> | Uncorr. ECC<br>Compute M.<br>MIG M. |
| <br>  0<br>  N/A<br>                                             | A100-SXM4-4<br>35C P0                                                                                                    | 10GB On<br>52W / 400W          | <br>  00000000:87:00.0 Off<br>  0MiB / 40537MiB<br> | +<br> <br>  0%<br>                | 0<br>Default<br>Disabled            |
| 1<br>  N/A<br>                                                   | A100-SXM4-4<br>34C P0                                                                                                    | 10GB On<br>52W / 400W          | 00000000:90:00.0 Off<br>  0MiB / 40537MiB<br>       | +<br> <br>  0%<br>                | 0<br>Default<br>Disabled            |
| +<br>  Proce<br>  GPU<br> <br> ======                            | Processes:<br>GPU GI CI PID Type Process name GPU Memory<br>ID ID Usage                                                                                                    |                                |                                                     |                                   |                                     |
| <pre>Vert No 1 Yuezhi4 Python [GCC 9. Type "h &gt;&gt;&gt;</pre> | No running processes found<br>yuezhifeng@al00n04:~\$ python3 4. 页, 百万, 例如口python<br>Python 3.8.10 (default, Jun 2 2021, 10:49:15)<br>[GCC 9.4.0] on linux<br>Type "help", "copyright", "credits" or "license" for more information. |                                |                                                     |                                   |                                     |

srun

- 学习srun最好的方法就 是看help
- <u>https://slurm.schedmd.com/srun.html</u>
- <u>http://hpc.pku.edu.cn/\_book/guide/slurm/</u> <u>srun.html</u>
- <u>https://docs.hpc.sjtu.edu.cn/job/slurm.htm</u> <u>l#srun-salloc</u>

| yuezhifeng@dgxmgt01:~\$ srun -p jupiter -w a100n01time=02:00:00ntasks-pe                                                                        | r-node 1gres=gpu:1 nvidia-smi |
|----------------------------------------------------------------------------------------------------|-------------------------------|
| Tue Sep 21 18:14:20 2021<br>+<br>  NVIDIA-SMI 450.142.00 Driver Version: 450.142.00 CUDA Version: 11.0<br> +                                    | srun直接运行命令                    |
| GPU Name Persistence-M  Bus-Id Disp.A   Volatile Uncorr. ECC<br>  Fan Temp Perf Pwr:Usage/Cap  Memory-Usage   GPU-Util Compute M.<br>    MIG M. | <br> <br> <br>                |
| 0 A100-SXM4-40GB On   00000000:07:00.0 Off   0<br>  N/A 32C P0 54W / 400W   0MiB / 40537MiB   0% Default<br>    Disabled                        | -  <br> <br> <br> <br>-+      |
| +<br>  Processes:<br>  GPU GI CI PID Type Process name GPU Memory<br>  ID ID Usage<br> ====================================                     | -+<br> <br> <br> <br> <br>    |

## scancel

| yuezhifeng@a1 | 00n01:  | ~\$ squeue<br>PARTITION | 1        |          | <mark>匀</mark> (- | <del>I</del> 务,拿 | <del>至</del> 」 | OBD                | СИО           |   |
|---------------|---------|-------------------------|----------|----------|-------------------|------------------|----------------|--------------------|---------------|---|
|               | 1662    | jupiter                 | bash     | liujz    | R                 | 19-19:20         | :31            | 1 a100n04          |               |   |
|               | 2681    | jupiter                 | bash y   | uezhife  | R                 | 3:               | 19             | 1 a100n01          |               |   |
|               | 1756    | mars                    | bash     | Liujz    | R                 | 17-20:13         | :09            | 1 v100n01          |               |   |
| yuezhifeng@a1 | .00n01: | ~\$ scancel 26          | 581      |          |                   |                  |                |                    |               |   |
| srun: Force T | Termina | ted job 2681            | 2. 直     | 接取消      | _                 | 无论sba            | itch.          | salloc srun        | 启动的任务的都能这么取消  | Ĭ |
| yuezhifeng@a1 | .00n01: | ~\$ srun: Job           | step ab  | orted: N | Vait              | ting up t        | o 32           | seconds for job st | ep to finish. |   |
| slurmstepd: e | error:  | *** STEP 2681           | L.0 ON a | 100n01 ( | CAN               | CELLED AT        | 2021           | -09-21T18:18:30 ** | *             |   |
| exit          |         |                         |          |          |                   |                  |                |                    |               |   |
| yuezhifeng@dg | ,xmgt01 | :~\$ squeue             |          |          |                   |                  |                |                    |               |   |
|               | JOBID   | PARTITION               | NAME     | USER     | ST                | TI               | ME N           | ODES NODELIST(REAS | ON)           |   |
|               | 1662    | jupiter                 | bash     | liujz    | R                 | 19-19:20         | :49            | 1 a100n04          |               |   |
|               | 1756    | mars                    | bash     | liujz    | R                 | 17-20:13         | :27            | 1 v100n01          |               |   |

scontrol

- 学习scontrol最好的方法 就是看help
- <u>https://slurm.schedmd.com/scontrol.html</u>
- <u>http://hpc.pku.edu.cn/\_book/guide/slurm/sac</u> <u>ct.html</u>
- <u>https://docs.hpc.sjtu.edu.cn/job/slurm.html#s</u> <u>run-salloc</u>

### scontrol: 查看和修改作业参数

| Slurm                             | 功能                              |
|-----------------------------------|---------------------------------|
| scontrol show job JOB_ID          | 查看排队或正在运行的作业的信息                 |
| scontrol hold JOB_ID              | 暂停JOB_ID                        |
| scontrol release JOB_ID           | 恢复JOB_ID                        |
| scontrol update dependency=JOB_ID | 添加作业依赖性 ,以便仅在JOB_ID完成后才<br>开始作业 |
| scontrol -help                    | 查看所有选项                          |

sacct

- 学习scontrol最好的方法 就是看help
- <u>https://slurm.schedmd.com/sacct.html</u>
- <u>http://hpc.pku.edu.cn/\_book/guide/slurm/sac</u> <u>ct.html</u>
- <u>https://docs.hpc.sjtu.edu.cn/job/slurm.html#s</u> <u>run-salloc</u>

### sacct 查看作业记录

| Slurm                      | 功能                    |
|----------------------------|-----------------------|
| sacct -I                   | 查看详细的帐户作业信息           |
| sacct -states=R            | 查看具有特定状态的作业的账号作业信息    |
| sacct -S YYYY-MM-DD        | 在指定时间后选择处于任意状态的作业     |
| sacct –<br>format="LAYOUT" | 使用给定的LAYOUT自定义sacct输出 |
| sacct -help                | 查看所有选项                |

默认情况下, sacct显示过去 24小时 的账号作业信息。

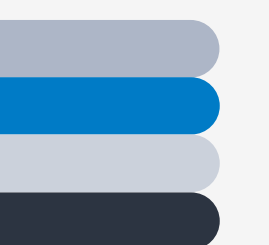

### 使用集群计算资源的方式

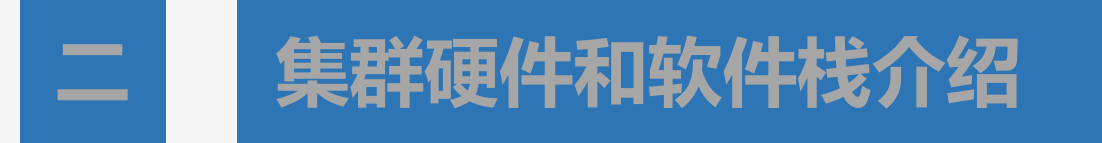

# 三 GPU集群容器工具介绍与容器示例

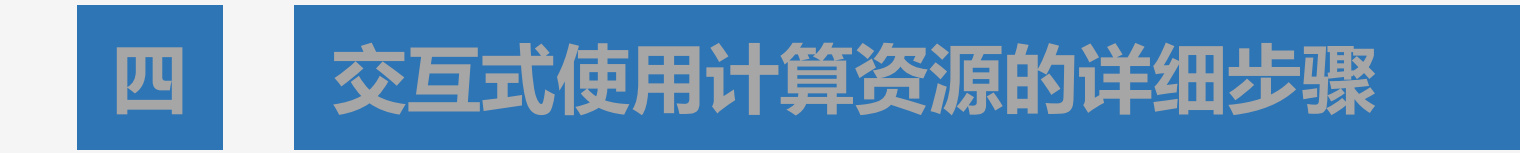

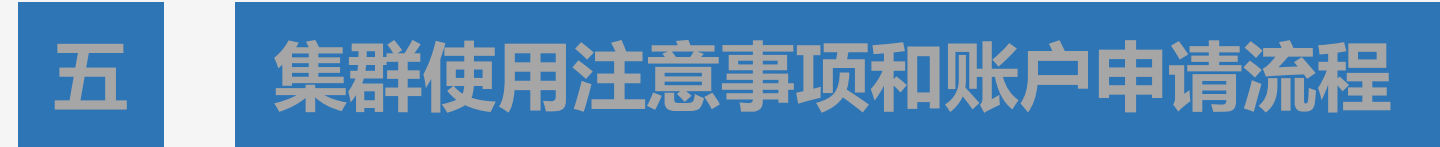

## 学习enroot

yuezhifeng@dgxmgt01:~\$ srun --time=02:00:00 --ntasks-per-node 1 --pty bash -i

yuezhifeng@al00n01:~\$ enroot
Usage: enroot COMMAND [ARG...]

Command line utility for manipulating container sandboxes.

```
Commands:

batch [options] [--] CONFIG [COMMAND] [ARG...]

bundle [options] [--] IMAGE

create [options] [--] IMAGE

exec [options] [--] PID COMMAND [ARG...]

export [options] [--] NAME

import [options] [--] URI

list [options]

remove [options] [--] NAME...

start [options] [--] NAME...

start [options] [--] NAME/IMAGE [COMMAND] [ARG...]

version

yuezhifeng@al00n01:~$ enroot start

Usage: enroot start [options] [--] NAME/IMAGE [COMMAND] [ARG...]
```

Start a container and invoke the command script within its root filesystem. Command and arguments are passed to the script as input parameters.

In the absence of a command script and if a command was given, it will be executed directly. Otherwise, an interactive shell will be started within the container.

Options:

| -c,conf CONFIG   | Specify a configuration script to run before the container starts    |
|------------------|----------------------------------------------------------------------|
| -e,env KEY[=VAL] | Export an environment variable inside the container                  |
| rc SCRIPT        | Override the command script inside the container                     |
| -r,root          | Ask to be remapped to root inside the container                      |
| -w,rw            | Make the container root filesystem writable                          |
| -m,mount FSTAB   | Perform a mount from the host inside the container (colon-separated) |
|                  |                                                                      |

- <u>https://github.com/NVI</u> <u>DIA/enroot</u>
- <u>https://www.pugetsyste</u>
   <u>ms.com/labs/hpc/Run-</u>
   <u>Docker-Containers-</u>
   <u>with-NVIDIA-Enroot</u>

# 学习enroot import

yuezhifeng@a100n01:~\$ enroot import Usage: enroot import [uptions] [ ] JRI

Import a container image from a specific location.

Schemes:

docker://[USER@][REGISTRY#]IMAGE[:TAG] Import a Docker image from a registry dockerd://IMAGE[:TAG]

Import a Docker image from the Docker daemon

#### Options:

Architecture of the image (defaults to host architecture) -a, --arch

-o, --output Name of the output image file (defaults to "URI.sqsh")

| yuezhifeng@al00n01:~{ enroot import docker://ubuntu                                                                                                    |
|----------------------------------------------------------------------------------------------------|
| [INFO] Querying registry for permission grant                                                                                                    |
| [INFO] Authenticating with user: <anonymous> 拉取docker错像</anonymous>                                                                                                    |
| [INFO] Authentication succeeded                                                                                                    |
| [INFO] Fetching image manifest list                                                                                                    |
| [INFO] Fetching image manifest                                                                                                    |
| [INFO] Downloading 2 missing lavers                                                                                                    |
|                                                                                                    |
| 100% 2:0=0s 35807b77a593c1147d13dc926a91dcc3015616ff7307cc30442c5a8e07546283                                                                                                    |
| [INFO] Extracting image layers                                                                                                    |
| 100% 1:0=0s 35807b77a593c1147d13dc926a91dcc3015616ff7307cc30442c5a8e07546283                                                                                                    |
|                                                                                                    |
| [INFO] Converting whiteouts                                                                                                    |
|                                                                                                    |
| 100% 1:0=0s 35807b77a593c1147d13dc926a91dcc3015616ff7307cc30442c5a8e07546283                                                                                                    |
| [INFO] Creating squashfs filesystem并保存成了enroot镜像格式                                                                                                    |
| Parallel mksquashfs: Using 1 processor                                                                                                    |
| Creating 4.0 filesystem on /OceanStor100D/home/yzf_cdc/yuezhifeng/ubuntu.sqsh, block size 131072.                                                                                                    |
| uncompressed xattrs, uncompressed ids<br>duplicates are not removed<br>Filesystem size 71234.87 Kbytes (69.57 Mbytes)<br>99.96% of uncompressed filesystem size (71266.81 Kbytes)<br>Inode table size 107494 bytes (104.97 Kbytes)<br>100.00% of uncompressed inode table size (107494 bytes)<br>Directory table size 64760 bytes (63.24 Kbytes)<br>100.00% of uncompressed directory table size (64760 bytes)<br>No duplicate files removed<br>Number of inodes 3264<br>Number of files 2502<br>Number of fragments 288<br>Number of symbolic links 184 |
| Number of device nodes 0<br>Number of fifo nodes 0<br>Number of socket nodes 0<br>Number of directories 578<br>Number of ids (unique uids + gids) 1<br>Number of uids 1<br>root (0)<br>Number of gids 1<br>root (0)                                                                                                    |

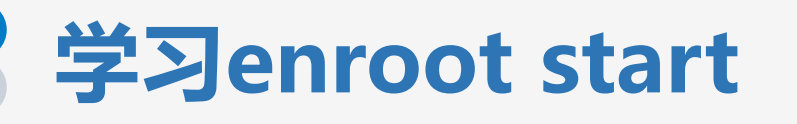

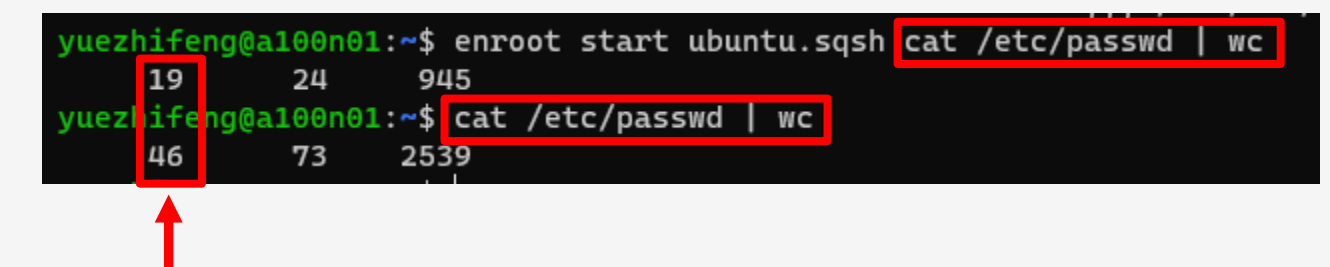

容器文件内容和物理机文件内容是不一样的

# 测试用enroot跑alphafold2: 脚本

| yuezhifeng@a100n01:~\$ cat run_test_alphafold2                                         |                                                     |
|----------------------------------------------------------------------------------------|-----------------------------------------------------|
| enroot start -r -w -m /OceanStor100D/apps_gpu/alphafold/:/OceanStor100D/apps_gpu       | /alphafold/ \                                       |
| <pre>-m ./test_enroot_alphafold2:/test_enroot_alphafold2 \</pre>                       |                                                     |
| /OceanStor100D/apps gpu/alphafold/alphafold.sgsh \ / ///////////////////////////////// |                                                     |
| -bfd_database_path=/OceanStor100D/apps_gpu/alphafold//bfd                              |                                                     |
| mgnify_database_path=/0ceanStor100D/apps_gpu/alphafold//mgn                            | ify/mgy_clusters.fa \                               |
| template_mmcif_dir=/OceanStor100D/apps_gpu/alphafold//pdb_m                            | mcif/mmcif_files \                                  |
| obsolete_pdbs_path=/OceanStor100D/apps_gpu/alphafold//pdb_m                            | mcif/obsolete.dat \                                 |
| pdb70_database_path=/OceanStor100D/apps_gpu/alphafold//pdb70                           | 0/pdb70 \                                           |
| uniclust30_database_path=/OceanStor100D/apps_gpu/alphafold/                            | /uniclust30/uniclust30_2018_08/uniclust30_2018_08 \ |
| uniref90_database_path=/OceanStor100D/apps_gpu/alphafold//u                            | niref90/uniref90.fasta \                            |
| data_dir=/OceanStor100D/apps_gpu/alphafold/ \                                          |                                                     |
| output_dir=/test_enroot_alphafold2/ \                                                  |                                                     |
| fasta_paths=/test_enroot_alphafold2/query_example.fasta \                              | <b>检γ检查</b>                                         |
| model_names=model_1 \                                                                  |                                                     |
| max_template_date=2020-05-14 \                                                         |                                                     |
| preset=full_dbs \                                                                      |                                                     |
| benchmark=false \                                                                      |                                                     |
|                                                                                        |                                                     |

吨时(共裁) 文件 亚列 家哭

--logtostderr

# 测试用enroot跑alphafold2: 启动

yuezhifeng@a100n01:~\$ bash run\_test\_alphafold2

/opt/conda/lib/python3.7/site-packages/absl/flags/\_validators.py:206: UserWarning: Flag --preset has a non-None defa ult value; therefore, mark\_flag\_as\_required will pass even if flag is not specified in the command line!

'command line!' % flag\_name)

I0922 21:37:17.402646 139762730841920 templates.py:837] Using precomputed obsolete pdbs /OceanStor100D/apps\_gpu/alph afold//pdb\_mmcif/obsolete.dat.

I0922 21:37:17.546205 139762730841920 tpu\_client.py:54] Starting the local TPU driver.

I0922 21:37:17.547806 139762730841920 xla\_bridge.py:214] Unable to initialize backend 'tpu\_driver': Not found: Unabl e to find driver in registry given worker: local://

I0922 21:37:17.752825 139762730841920 xla\_bridge.py:214] Unable to initialize backend 'tpu': Invalid argument: TpuPl atform is not available.

I0922 21:37:18.637268 139762730841920 run\_alphafold.py:261] Have 1 models: ['model\_1']

I0922 21:37:18.637454 139762730841920 run\_alphafold.py:273] Using random seed 4787518950948357729 for the data pipel ine

I0922 21:37:18.639081 139762730841920 jackhmmer.py:130] Launching subprocess "/usr/bin/jackhmmer -o /dev/null -A /tm
p/tmpm6\_i6r3y/output.sto --noali --F1 0.0005 --F2 5e-05 --F3 5e-07 --incE 0.0001 -E 0.0001 --cpu 8 -N 1 /test\_enroot
\_alphafold2/query\_example.fasta /OceanStor100D/apps\_gpu/alphafold//uniref90/uniref90.fasta"
I0922 21:37:18.673105 139762730841920 utils.py:36] Started Jackhmmer (uniref90.fasta) query

### alphafold先寻找TPU

# 测试用enroot跑alphafold2: 查看GPU是否使用

#### PS C:\Users\yuezhifeng> ssh yuezhifeng@gpuc.cebsit.ac.cn Password:

Welcome to NVIDIA DGX Unknown Platform Version 5.0.2 (GNU/Linux 5.4.0-80-generic x86\_64)

#### System information as of Wed 22 Sep 2021 09:41:17 PM CST

System load: 10.35 Usage of /: 20.6% of 271.65GB Memory usage: 7% Swap usage: Θ% Temperature: 44.0 C Processes: 1033 Users logged in: IPv4 address for docker0: 172.17.0.1 IPv4 address for enol: 172.16.1.23 IPv4 address for eno4: 172.16.102.23 IPv6 address for eno4: 2400:dd02:1011:1006:38b3:f18c:5e5:e81 IPv4 address for ibs4: 172.16.2.23 IPv4 address for tunl0: 10.233.116.0 Health of this system could not be determined. Please use 'sudo nvsm show alerts' to see any al have. Last login: Wed Sep 22 21:39:10 2021 from 10.10.48.196 lezhifeng@dgxmgt01:~\$ ssh a100n01 Welcome to NVIDIA DGX Server Version 5.0.5 (GNU/Linux 5.4.0-80-generic x86\_64) System information as of Wed 22 Sep 2021 09:41:21 PM CST System load: 4.18 11.0% of 1.72TB Usage of /: 2% Memory usage Swap usage: Θ% Processes: Users logged in: IPv4 address for docker0: 172.17.0.1 IPv4 address for enp226s0: 172.16.1.212 IPv4 address for enp97s0f0: 172.16.102.212 IPv6 address for enp97s0f0: 2400:dd02:1011:1006:e744:7c94:651:1f7f IPv4 address for ibp225s0f0: 172.16.2.212 IPv4 address for tunl0: 10.233.90.0

The system has  $\theta$  critical alerts and 8 warnings. Use 'sudo nvsm show alerts' for more details.

Last login: Wed Sep 22 21:39:15 2021 from 172.16.1.23 yuezhifeng@a100n01:~\$ nvidia-smi Wed Sep 22 21:41:25 2021

 Processes:
 GPU GI CI PID Type Process name
 GPU Memory

 ID ID
 Usage

 0 N/A N/A 3810580
 C python

 36523MiB

 yuezhifeng%a100n01:~\$

### yuezhifeng@a100n01:~\$ nvidia-smi

### Wed Sep 22 21:41:25 2021

| NVID       | IA-SMI        | 450.1            | 42.00            | Driver             | Version: | 450.142.00                     | CUDA Versi                 | on: 11.0                            |
|------------|---------------|------------------|------------------|--------------------|----------|--------------------------------|----------------------------|-------------------------------------|
| GPU<br>Fan | Name<br>Temp  | Perf             | Persis<br>Pwr:Us | tence-M<br>age/Cap | Bus-Id   | Disp.A<br>Memory-Usage         | Volatile<br>  GPU-Util<br> | Uncorr. ECC<br>Compute M.<br>MIG M. |
| 0<br>N/A   | A100-:<br>32C | <br>SXM4-4<br>РӨ | ΘGB<br>59W       | On<br>/ 400W       |          | 9:07:00.0 Off<br>iB / 40537MiB | -+<br> <br>  Θ%<br>        | 0<br>Default<br>Disabled            |

| +<br> | Proces      | ses:     |          |         |      |           |     |             | +<br>I            |
|-------|-------------|----------|----------|---------|------|-----------|-----|-------------|-------------------|
| İ     | GPU         | GI<br>ID | CI<br>ID | PID     | Туре | Process n | ame | GPU<br>Usag | Memory  <br>e     |
|       | ======<br>Θ | N/A      | N/A      | 3810580 | C    | python    |     | 36          | ====== <br>523MiB |

数据已经到显存

## 测试用enroot跑alphafold2: 查看GPU是否使用

| N | led Sep      | p 22 2             | 2:06:1                     | 7 2021             |                  |                            |                                           |            |                                           |                                          |                    |                           |                     | L               |    |
|---|--------------|--------------------|----------------------------|--------------------|------------------|----------------------------|-------------------------------------------|------------|-------------------------------------------|------------------------------------------|--------------------|---------------------------|---------------------|-----------------|----|
|   | NVID         | IA-SMI             | 450.1                      | 42.00              | Dr               | iver                       | Version:                                  | 45         | 0.142.00                                  |                                          | A Versi            | on: 11.0                  |                     |                 |    |
|   | GPU<br>Fan   | Name<br>Temp       | Perf                       | Persis<br>Pwr:Us   | ten<br>age,      | ce-M <br>/Cap              | Bus-Id                                    | Mei        | Disp.A<br>mory-Usage                      | V<br>  G<br>                             | olatile<br>PU-Util | Uncorr.<br>Compute<br>MIC | ECC<br>e M.<br>G M. |                 |    |
|   | Θ<br>N/A     | A100-<br>50C<br>3  | ======<br>SXM4-4<br>P0<br> | 0GB<br>215W<br>262 | 0<br>/ 4         | ====+<br>n  <br>00W  <br>+ | -======<br>  0000000<br>  37354M<br> <br> | 00:0'      | =========<br>7:00.0 Off<br>/ 40537MiB<br> | =+==<br>:  <br>:  <br>:  <br>:  <br>: -+ | 99%                | Utrai<br>Defa<br>Disal    | ault<br>bled        | 也用起<br>·        | 来了 |
|   | Proce<br>GPU | esses:<br>GI<br>ID | CI<br>ID                   | P                  | PID              | Тур                        | pe Proc                                   | ess        | name                                      |                                          |                    | GPU Mei<br>Usage          |                     | +<br> <br> <br> |    |
|   | <br>Θ<br>Θ   | N/A<br>N/A         | N/A<br>N/A                 | 38105<br>38105<br> | 80<br>80-<br>80- |                            | C pyth<br>-C pyth                         | ion<br>ion |                                           |                                          |                    | 3735:<br>3735:<br>        | <br>1MiB<br>1MiB    |                 |    |

## SFTP方式下载结果数据 (WinSCP or FileZilla)

🐴 登录  $\times$ 🚅 新建站点 会话 文件协议(F) SETP  $\sim$ 端口号(R) 主机名(H) gpuc.cebsit.ac.cn 22 🚔 用户名(U) 密码<mark>(P)</mark> yuezhifeng ..... 高级(A)... ▼ 保存(S)... 🔻 🔁 登录 🛛 🔻 工具(T) 🔻 管理(M) ▼ 关闭 帮助 ☑ 在启动与最后会话被关闭时显示登录对话框(S)

5 sftp://yuezhifeng@gpuc.cebsit.ac.cn - FileZilla [編辑(E) 宣有(V) 传输(I) 服务器(S) 书签(B) 帮助(H) 又1年(F) <u>₩</u> -🔁 比 🕄 📜 🗊 🔍 🤗 🧄 **B** 主机(H): sftp://gpuc.cebsit 用户名(U): yuezhifeng 密码(W): ●●●●●●●●●● 端口(P): 快速连接(Q) Ŧ 状态: 正在连接 gpuc.cebsit.ac.cn... 状态: Using username "yuezhifeng". 状态: Connected to gpuc.cebsit.ac.cn 状态: 读取目录列表... 状态: Listing directory /OceanStor100D/home/yzf\_cdc/yuezhifeng 状态: 列出"/OceanStor100D/home/yzf\_cdc/yuezhifeng"的目录成功

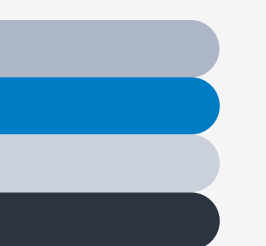

### 使用集群计算资源的方式

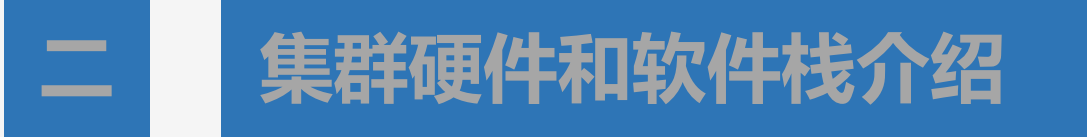

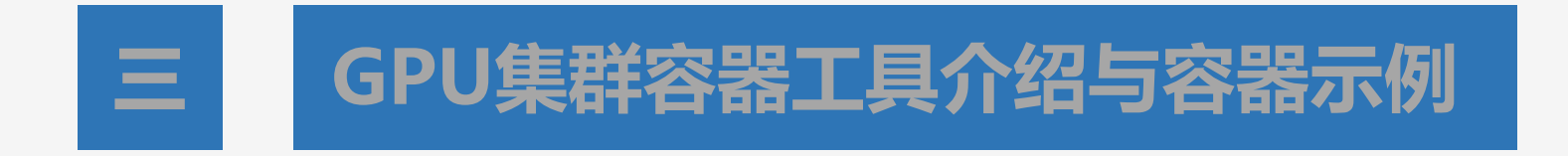

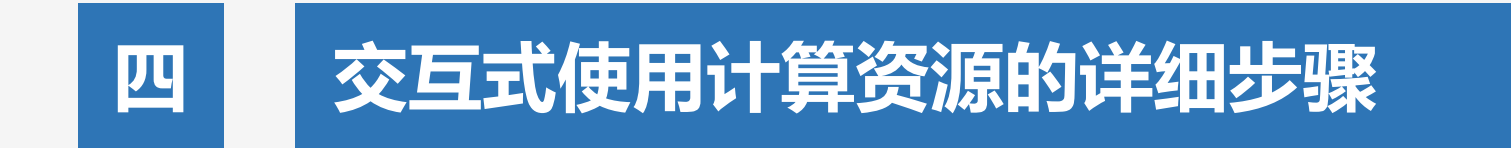

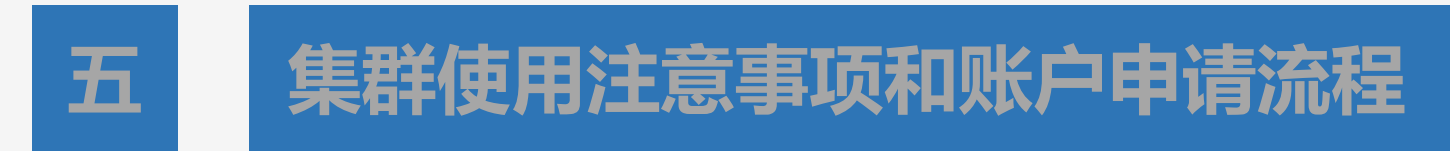

# 在Jupyter中进行Rapids和Dask编程

**Iocalhost**:9721/notebooks/notebooks-contrib/getting\_started\_materials/intro\_tutorials\_and\_guides/08\_Introduction\_to\_Dask\_XGBoost.ipynb

### 🕀 欢迎您使用ARP系统

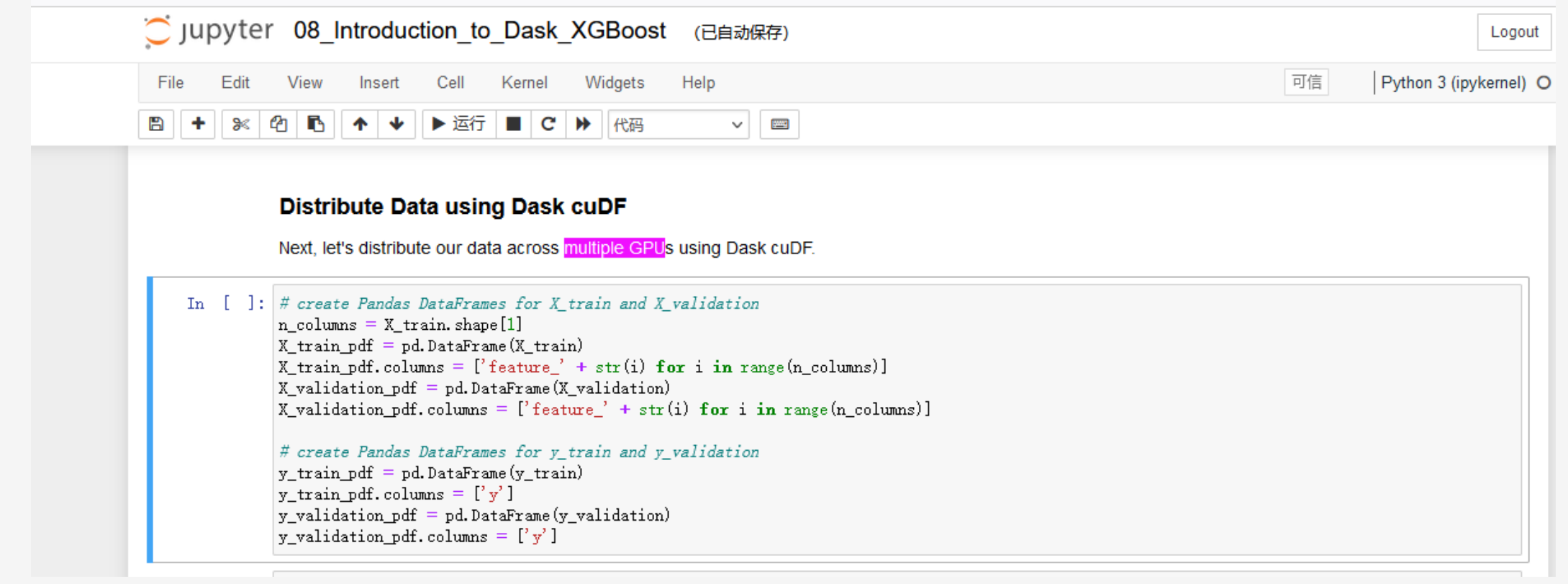

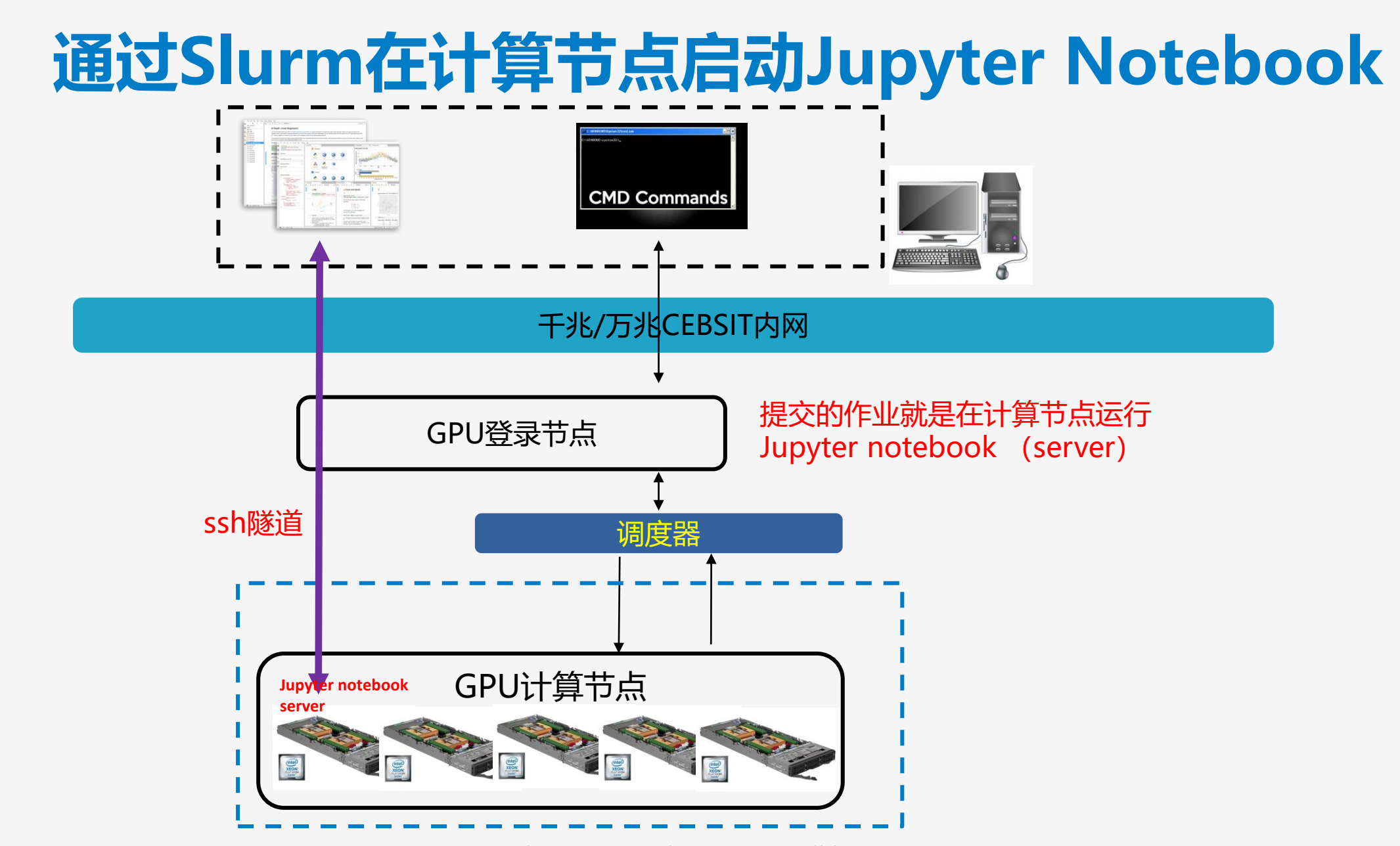

Windows PowerShell 版权所有(C) Microsoft Corporation。保留所有权利。

尝试新的跨平台 PowerShell https://aka.ms/pscore6

PS C:\Users\yuezhifeng> ssh yuezhifeng@gpuc.cebsit.ac.cn sword: come to NVIDIA DGX Unknown Platform Version 5.0.2 (GNU/Linux 5.4.0-80-generic x86\_64)

System information as of Thu 23 Sep 2021 10:06:15 PM CST

System load: 17.73 Usage of /: 20.6% of 271.65GB Memory usage: 7% Swap usage: 0% Temperature: 52.0 C Processes: 924 5 Users logged in: IPv4 address for docker0: 172.17.0.1 IPv4 address for eno1: 172.16.1.23 IPv4 address for eno4: 172.16.102.23 IPv6 address for eno4: 2400:dd02:1011:1006:38b3:f18c:5e5:e81 IPv4 address for ibs4: 172.16.2.23 IPv4 address for tunl0: 10.233.116.0 Health of this system could not be determined. Please use 'sudo nvsm show alerts' to see any alerts the system might have. Last login: Thu Sep 22 21:42:22 2021 yuezhifeng@dgxmgt01:~<mark>,</mark> wget -c https://repo.anaconda.com/miniconda/Miniconda3-py39\_4.10.3-Linux-x86\_64.sh --2021-09-23 22:06:30 Resolving repo.anaconda.com (repo.anaconda.com)... 2606:4700::6810:8303, 2606:4700::6810:8203, 104.16.131.3, ... Connecting to repo.anaconda.com (repo.anaconda.com) 2606:4700::6810:8303 :443... connected. HTTP request sent, awaiting response... 200 OK Length: 66709754 (64M) [application/x-sh] Saving to: 'Miniconda3-py39\_4.10.3-Linux-x86\_64.sh' in 13s 2021-09-23 22:06:44 (4.91 MB/s) - 'Miniconda3-py39\_4.10.3-Linux-x86\_64.sh' saved [66709754/66709754] /uezhifeng@dgxmgt01:~\$ bash ./Miniconda3-py39\_4.10.3-Linux-x86\_64.sh Welcome to Miniconda3 py39\_4.10.3 In order to continue the installation process, please review the license agreement. Please, press ENTER to continue >>> \_\_\_\_\_ End User License Agreement - Miniconda 

# activate的方式选择

Preparing transaction: done Executing transaction: done installation finished. Do you wish the installer to initialize Miniconda3 by running conda init? [yes|no] [no] >>> no

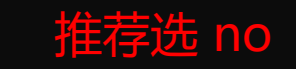

You have chosen to not have conda modify your shell scripts at all. To activate conda's base environment in your current shell session:

eval "\$(/OceanStor100D/home/yzf\_cdc/yuezhifeng/miniconda3/bin/conda shell.YOUR\_SHELL\_NAME hook)"

To install conda's shell functions for easier access, first activate, then:

conda init

If you'd prefer that conda's base environment not be activated on startup, set the auto\_activate\_base parameter to false:

conda config --set auto\_activate\_base false

Thank you for installing Miniconda3!

yuezhifeng@dgxmgt01:~\$ eval "\$(/OceanStor100D/home/yzf\_cdc/yuezhifeng/miniconda3/bin/conda shell.bash hook)" (base) yuezhifeng@dgxmgt01:~\$

## 用conda安装rapids、dask和jupyterlab

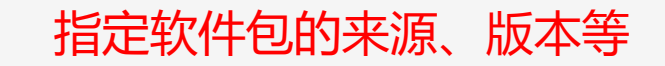

# 启动jupyter server示例

| yuezhifeng@dgxmgt0                          | 1:~\$ sinfo -0 c       | ousstate,nodehost,gre   | res,gresused                                                                                                    |
|---------------------------------------------|------------------------|-------------------------|----------------------------------------------------------------------------------------------------|
| CPUS(A/I/O/T)                               | HOSINAMES              | GRES                    | GRES_USED                                                                                                    |
| 8/248/0/256                                 | a100n01                | gpu:8                   | gpu:(null):2(IDX:0-1                                                                                                    |
| 32/224/0/256                                | a100n02                | gpu:8                   | gpu:(null):8(IDX:0-7                                                                                                    |
| 32/224/0/256                                | a100n03                | gpu:8                   | gpu:(null):8(IDX:0-7                                                                                                    |
| 144/112/0/256                               | a100n04                | gpu:8                   | gpu:(null):8(IDX:0-7                                                                                                    |
| 40/0/0/40                                   | V100001                | gpu+8(\$+A-1)           |                                                                                                    |
| yuezhifeng@dgxmgt0                          | 1:~\$ srun -p ju       | oiter -w a100n01t:      | ime=24:00:00ntasks-per-node 128gres=gpu:8pty bash -i                                                                                 |
| srun: job 2765 que                          | ued and writing        | for norouncor           |                                                                                                    |
| srun: job 2765 has                          | been allocated         | resources               |                                                                                                    |
| yuezhifeng@a100n01                          | :~\$ eval "\$(/Oc      | eanStor100D/home/yzf    | _cdc/yuezhifeng/miniconda3_py39_4.10.3/bin/conda shell.bash hook)"                                                                   |
| (base) yuezhifeng@                          | a100n01:~\$ conda      | a petivate manide-21    |                                                                                                    |
| (rapids-21.08) yue:                         | zhifeng@a100n01        | jupyter-notebook        | no-browserport=9721ip=\$hostname                                                                                                    |
| LW 22:38:40.872 No                          | tebookApp] WARN        |                         | rver is listening on all IP addresses and not using encryption. This is not recommended.                                             |
| [W 2021-09-23 22:3]                         | 8:49.080 LabApp        | 'port' has moved th     | rom NotebookApp to ServerApp. This config will be passed to ServerApp. Be sure to update your config before our next release.        |
| [W 2021-09-23 22:3]                         | 8:49.080 LabApp        | 'ip' nas moved from     | m NotebookApp to ServerApp. This config will be passed to ServerApp. Be sure to update your config before our next release.          |
| [W 2021-09-23 22:3]                         | 8:49.080 LaDApp        | 'ip' nas moved from     | m NotebookApp to ServerApp. This config will be passed to ServerApp. Be sure to update your config before our next release.          |
| [W 2021-09-23 22:3]                         | 8:49.080 LaDApp        | 'ip' nas moved trop     | m NotebookApp to ServerApp. This config will be passed to ServerApp. Be sure to update your config before our next release.          |
| [I 2021-09-23 22:30<br>[T 2021-00-22 22:30  | 0:49.007 LaDApp        | JupyterLab excension    | on toaded from /oceanstor100D/home/yzt_cdc/ydeznifeng/minicondas_pys9_4.10.3/envs/rapids=21.08/t1D/pythons.7/site=packages/jupyterta |
| [I 2021-09-25 22:50<br>[T 202:20:00 002 Not | o:49.007 LabApp.       | JupyterLab application  | cion directory is /oceanstoridob/nome/yzt_cuc/yuezniteng/minicondas_pys9_4.10.5/envs/rapids=21.00/share/jupyter/tab                  |
| [I 22.38.49.893 NO                          | tebookApp] Jupy        | the Notebook 6 // // jo | cat directory. /oceanstoriod/nome/yzr_cuc/ydeznireng                                                                                 |
| [T 22.38.49.093 NO                          | tebookApp] <b>Supy</b> | $//_{a100n01.0721/2tob$ | s 10111119 ac.<br>201-800co752020222788116dd700371b63562708737711dc52d05                                                             |
| [T 22:38:49.093 No                          | tebookApp] neep        | 1/127 = 0.1.9721/1.0000 | 1/2token=89ece75aea02aa788U6dd70e371b635627987377Udc5ad05                                                                            |
| T 22:38:49.093 No                           | tebookApp] <b>Gi</b>   | control = C to stop th  | is server and shut down all kernels (twice to skin confirmation).                                                                    |
| [C 22:38:49.121 No                          | tebookAnn]             |                         | is server and shae down ace kernets (chree to skip contrimation).                                                                    |
|                                             |                        |                         |                                                                                                    |
| To access the                               | notebook. open         | this file in a brows    | ser:                                                                                                    |
|                                             |                        |                         |                                                                                                    |

<u>file:///OceanStor100D/home/yzf\_cdc/yuezhifeng/.local/share/jupyter/runtime/nbs</u>erver-3532710-open.html

Or copy and paste one of these URLs:

http://a100n01:9721/?token=89ece75aea02aa78846dd70e371b6356279873774dc5ad05

UI IICLP.//127.0.0.1.9721/: LUKEII-09ECE7Jaea02aa700400070E371005002790757740CJad05

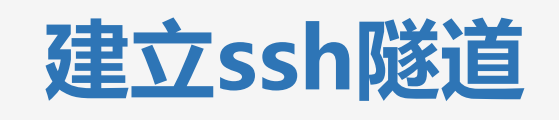

PS C:\Users\yuezhifeng> ssh -t -t yuezhifeng@gpuc.cebsit.ac.cn -L 9721:localhost:9721 ssh a100n01 -L 9721:localhost:9721 Password: bind [::1]:9721: Cannot assign requested address

Welcome to NVIDIA DGX Server Version 5.0.5 (GNU/Linux 5.4.0-80-generic x86\_64)

System information as of Fri 24 Sep 2021 01:57:41 PM CST

| System load:    |                | 31.34                                  |
|-----------------|----------------|----------------------------------------|
| Usage of /:     |                | 11.4% of 1.72TB                        |
| Memory usage:   |                | 4%                                     |
| Swap usage:     |                | 0%                                     |
| Processes:      |                | 2577                                   |
| Users logged in | n:             | 1                                      |
| IPv4 address fo | or docker0:    | 172.17.0.1                             |
| IPv4 address fo | or enp226s0:   | 172.16.1.212                           |
| IPv4 address fo | or enp97s0f0:  | 172.16.102.212                         |
| IPv6 address fo | or enp97s0f0:  | 2400:dd02:1011:1006:e744:7c94:651:1f7f |
| IPv4 address fo | or ibp225s0f0: | 172.16.2.212                           |
| IPv4 address fo | or tunl0:      | 10.233.90.0                            |

The system has 0 critical alerts and 8 warnings. Use 'sudo nvsm show alerts' for more details.

yuezhifeng@a100n01:~\$

# 浏览器连接jupyter server成功

| 😇 jupyter                                | Quit                 |
|------------------------------------------|----------------------|
| Files Running Clusters                   |                      |
| Select items to perform actions on them. | Upload               |
|                                          | Name 🕹 Last Modified |
| 🗋 🗅 ai_studio                            | 3个月前                 |
| 🗋 🗅 bin                                  | 1个月前                 |
| C cell_arto                              | 1个月前                 |
| Desktop                                  | 3个月前                 |
| Downloads                                | 1 天前                 |
| 🗋 🗅 Fiji                                 | 6 个月前                |
| GitPublish                               | 1个月前                 |
| 🗋 🗅 miniconda3                           | 34 分钟前               |
| miniconda3_py39_4.10.3                   | 6 天前                 |
| miniconda3_py39_4.9.2                    | 3 个月前                |
| D mouse                                  | 3 个月前                |

## An example

| $\epsilon \rightarrow \mathbf{C}$ is github.co | m/rapidsai-commur        | nity/notebooks-contrib/tree/main/getting_started_materials/ii | ntro_tutorials_and_guides                                            |                             |     |
|------------------------------------------------|--------------------------|---------------------------------------------------------------|----------------------------------------------------------------------|-----------------------------|-----|
|                                                | Ç                        | igcap Why GitHub? $	imes$ Team Enterprise Explore $	imes$ M   | arketplace Pricing ~ Sea                                             | arch / Sign in Sign up      |     |
| 🛱 rapidsai-commu                               | nity <b>/ notebook</b> s | s-contrib Public                                              |                                                                      | Q Notifications             | ☆ : |
| <> Code ⊙ Issues                               | 26 រឺរ៉ូ Pull reque      | ests 25 🕟 Actions 🕕 Security 🗠 Insights                       |                                                                      |                             |     |
|                                                |                          | *     main +   notebooks-contrib / getting_started_mate       | erials / intro_tutorials_and_guides /                                | Go to file                  |     |
|                                                |                          | taureandyernv update a docs link                              |                                                                      | 758ddad on 17 Jun 🕚 History |     |
|                                                |                          |                                                               |                                                                      |                             |     |
|                                                |                          | 01_Introduction_to_RAPIDS.ipynb                               | update rf and 01_intro_to rapids                                     | 5 months ago                |     |
|                                                |                          | 02_Introduction_to_cuDF.ipynb                                 | update a docs link                                                   | 3 months ago                |     |
|                                                |                          | 03_Introduction_to_Dask.ipynb                                 | reboot                                                               | 13 months ago               |     |
|                                                |                          | 04_Introduction_to_Dask_using_cuDF_DataFrames.ipynb           | reboot                                                               | 13 months ago               |     |
|                                                |                          | 06_Introduction_to_Supervised_Learning.ipynb                  | Updated Community Relaunch to resolve outdated functionality and syn | t 6 months ago              |     |
|                                                |                          | 07_Introduction_to_XGBoost.ipynb                              | reboot                                                               | 13 months ago               |     |
|                                                |                          | 08_Introduction_to_Dask_XGBoost.ipynb                         | reboot                                                               | 13 months ago               |     |
|                                                |                          | os_introduction_to_pimensionality_keduction.ipynb             | reboot                                                               | is months ago               |     |
|                                                |                          | 10_Introduction_to_Clustering.ipynb                           | reboot                                                               | 13 months ago               |     |
|                                                |                          | 11_Introduction_to_Strings.ipynb                              | Update to layout and formatting for optimal output cell structure    | 5 months ago                |     |
|                                                |                          | L README.md                                                   | reboot                                                               | 13 months ago               |     |

## 成功打开运行在GPU节点上的notebook

| O localhost:9721/tree | e/notebooks-contrib/getting_started_materials/intro_tutorials_and_guides    |        |               |           |    |
|-----------------------|-----------------------------------------------------------------------------|--------|---------------|-----------|----|
| ‡系统 🕀 XULISTERHARP系统  |                                                                             |        |               |           |    |
| 💭 Jup                 | byter                                                                       |        | Quit          | Logout    | t  |
| Files                 | Running Clusters                                                            |        |               |           |    |
| Select item           | ns to perform actions on them.                                              |        | Upload        | New -     | C  |
| 0                     | Inotebooks-contrib / getting_started_materials / intro_tutorials_and_guides | Name 🕹 | Last Modified | File size | £  |
| C                     | l                                                                           |        | 几秒前           |           |    |
|                       | ) dask-worker-space                                                         |        | 1小时前          |           |    |
|                       | 01_Introduction_to_RAPIDS.ipynb                                             |        | 7 小时前         | 108 k     | :В |
|                       | 02_Introduction_to_cuDF.ipynb                                               |        | 7 小时前         | 80.1 k    | :В |
|                       | 03_Introduction_to_Dask.ipynb                                               |        | 7 小时前         | 13.9 k    | :В |
|                       | 04_Introduction_to_Dask_using_cuDF_DataFrames.ipynb                         |        | 7 小时前         | 17.1 k    | :B |
|                       | 06_Introduction_to_Supervised_Learning.ipynb                                |        | 7 小时前         | 223 k     | :В |
|                       | 07 Introduction to XGBoost ipynb                                            |        | 7 小时前         | 13.7 k    | B  |
|                       | 08_Introduction_to_Dask_XGBoost.ipynb                                       |        | 运行 1 小时前      | 17.5 k    | :В |
|                       | 09_Introduction_to_Dimensionality_Reduction.ipynb                           |        | 7 小时前         | 295 k     | :B |
|                       | 10_Introduction_to_Clustering.ipynb                                         |        | 7 小时前         | 115 k     | :B |
|                       | 11_Introduction_to_Strings.ipynb                                            |        | 7 小时前         | 80 k      | :В |
|                       | README.md                                                                   |        | 7小时前          | 2.4 k     | :В |

ocalhost:9721/notebooks/notebooks-contrib/getting\_started\_materials/intro\_tutorials\_and\_guides/08\_Introduction\_to\_Dask\_XGBoost.ipynb

#### 欢迎您使用ARP系统

连接成功

C Jupyter 08\_Introduction\_to\_Dask\_XGBoost (已自动保存)

| File Edit View Insert Cell | Kernel Widgets Help                                  |
|----------------------------|------------------------------------------------------|
| 2 + ※ 4 1 → ◆ ► 运行         | Interrupt I,I ✓ ■<br>Restart 0,0                     |
|                            | Restart & Clear Output<br>Restart & Run All          |
| Introduction to            | Reconnect Restart the Kernel and re-run the notebook |
| By Paul Hendricks          | Change kernel                                        |

In this notebook, we will show how to work with Dask XGBoost in RAPIDS.

#### **Table of Contents**

- Introduction to Dask XGBoost
- <u>Setup</u>
- Load Libraries
- Create a Cluster and Client
- Generate Data
  - Load Data
- Simulate Data
- Split Data
- <u>Check Dimensions</u>
- <u>Distribute Data using Dask cuDF</u>
- <u>Set Parameters</u>
- Train Model
- Generate Predictions
- Evaluate Model
- <u>Conclusion</u>

### Setup

This notebook was tested using the following Docker containers:

• rapidsai/rapidsai-nightly:0.8-cuda10.0-devel-ubuntu18.04-gcc7-py3.7 from DockerHub - rapidsai/rapidsai-nightly

This notebook was run on the NVIDIA Tesla V100 GPU. Please be aware that your system may be different and you may need packages to run the below examples.

# 成功载入Dask和Rapids的库

### Load Libraries

Let's load some of the libraries within the RAPIDs ecosystem and see which versions we have.

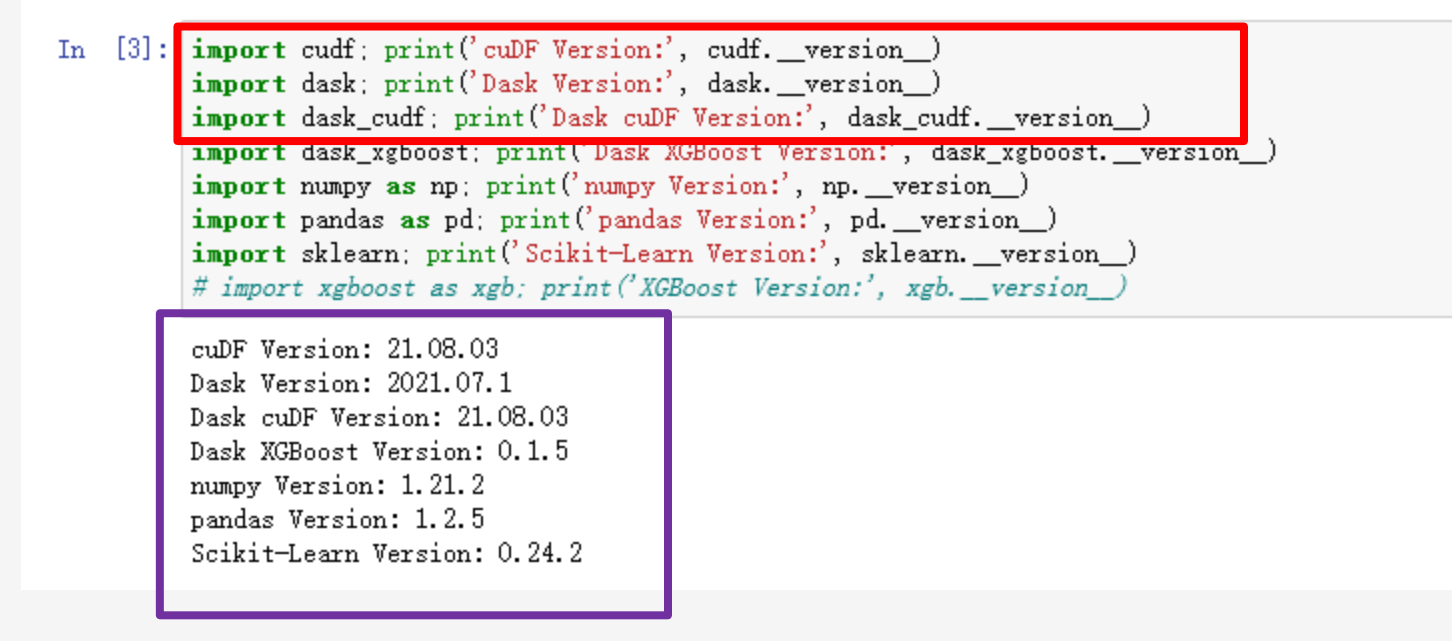

# Dask Cluster的建立

### **Create a Cluster and Client**

Let's start by creating a local cluster of workers and a client to interact with that cluster.

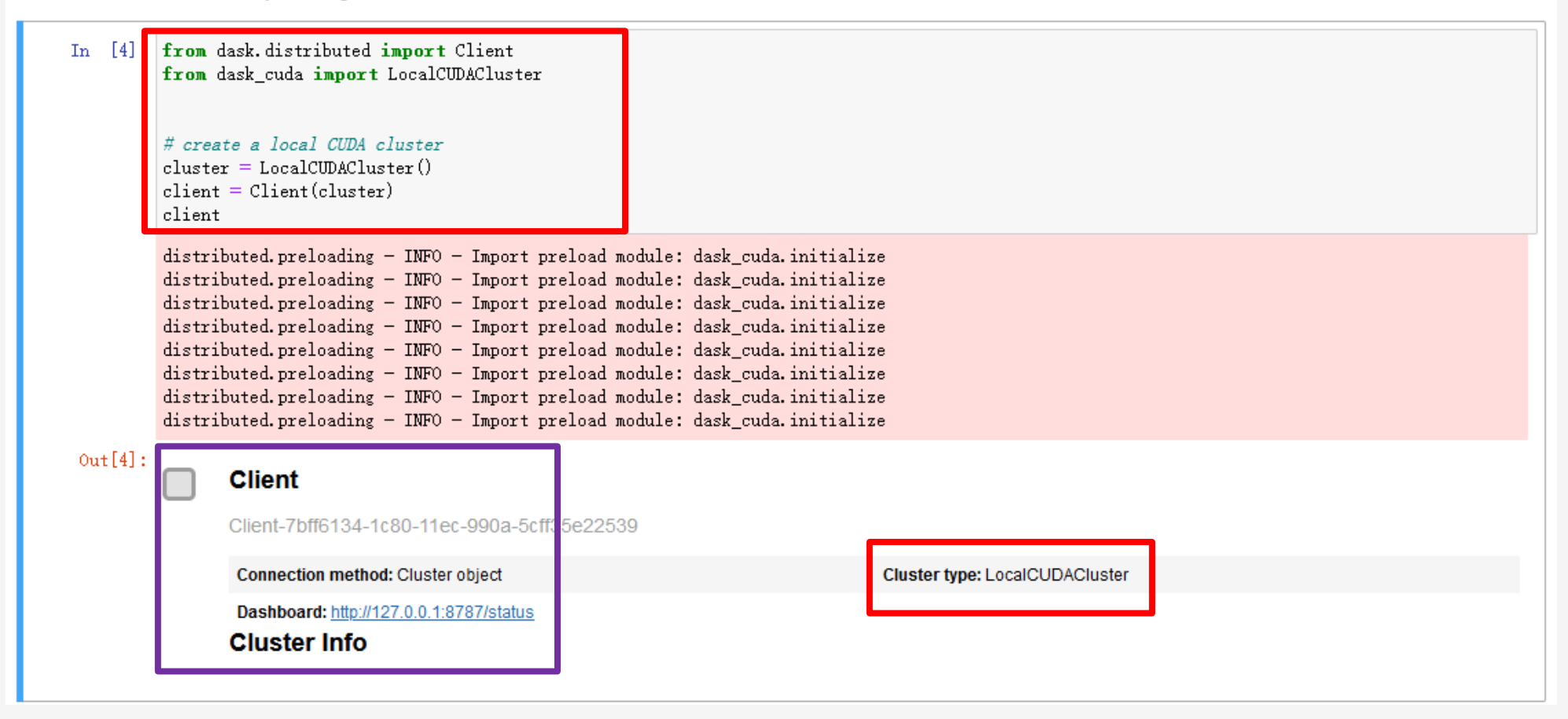

## 建立新的ssh隧道来访问Dask Cluster

Windows PowerShell

版权所有 (C) Microsoft Corporation。保留所有权利。

尝试新的跨平台 PowerShell https://aka.ms/pscore6

PS C:\Users\yuezhifeng> ssh -t -t yuezhifeng@gpuc.cebsit.ac.cn -L 8787:localhost:8787 ssh a100n01 -L 8787:localhost:8787 Password: bind [::1]:8787: Cannot assign requested address

Welcome to NVIDIA DGX Server Version 5.0.5 (GNU/Linux 5.4.0-80-generic x86\_64)

System information as of Thu 23 Sep 2021 11:12:14 PM CST

| System load:                 | 3.39                                   |
|------------------------------|----------------------------------------|
| Usage of /:                  | 11.3% of 1.72TB                        |
| Memory usage:                | 2%                                     |
| Swap usage:                  | 0%                                     |
| Processes:                   | 2586                                   |
| Users logged in:             | 2                                      |
| IPv4 address for docker0:    | 172.17.0.1                             |
| IPv4 address for enp226s0:   | 172.16.1.212                           |
| IPv4 address for enp97s0f0:  | 172.16.102.212                         |
| IPv6 address for enp97s0f0:  | 2400:dd02:1011:1006:e744:7c94:651:1f7f |
| IPv4 address for ibp225s0f0: | 172.16.2.212                           |
| IPv4 address for tunl0:      | 10.233.90.0                            |

The system has 0 critical alerts and 8 warnings. Use 'sudo nvsm show alerts' for more details.

Last login: Thu Sep 23 22:42:20 2021 from 172.16.1.23

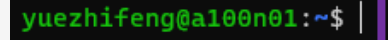

# 成功访问到Dask Status

| ← → C @ ○ 127.0.0.1:8787/workers     |             |         |       |           |           |          |         |           |           |         |        |         |         |
|--------------------------------------|-------------|---------|-------|-----------|-----------|----------|---------|-----------|-----------|---------|--------|---------|---------|
| 🖄 中国科学院脑科学与 🗹 中国科学院邮件系统 🕀 欢迎您使用ARP系统 |             |         |       |           |           |          |         |           |           |         |        |         |         |
| Ð                                    | Status      | Wo      | rkers | Tasks     | Syste     | em G     | Spu     | Profile   | Grap      | h (     | Groups | Info    | More    |
| CPU Use                              | e (%)       |         |       |           |           |          |         |           |           |         |        |         |         |
|                                      |             |         |       |           |           |          |         |           |           |         |        |         |         |
| Memory                               | Use (%)     |         |       |           |           |          |         |           |           |         |        |         |         |
|                                      |             |         |       |           |           |          |         |           |           |         |        |         |         |
| name                                 | address     | nthread | сри   | memory    | mit       | memory % | managed | unmanage  | unmanage  | spilled | # fds  | read    | write   |
| Total (8)                            |             | 8       | 2 %   | 2.4 GiB   | 007.7 GiE | 0.2 %    | 0.0     | 2.4 GiB   | 3.6 MiB   | 0.0     | 592    | 385 KiB | 420 KiB |
| 0                                    | tcp://127.0 | 1       | 0 %   | 305.4 MiB | 26.0 GiB  | 0.2 %    | 0.0     | 304.9 MiB | 532.0 KiB | 0.0     | 74     | 19 KiB  | 24 KiB  |
| 1                                    | tcp://127.0 | 1       | 2 %   | 305.1 MiB | 26.0 GiB  | 0.2 %    | 0.0     | 304.7 MiB | 480.0 KiB | 0.0     | 74     | 96 KiB  | 100 KiB |
| 2                                    | tcp://127.0 | 1       | 2 %   | 305.9 MiB | 26.0 GiB  | 0.2 %    | 0.0     | 305.3 MiB | 528.0 KiB | 0.0     | 74     | 19 KiB  | 24 KiB  |
| 3                                    | tcp://127.0 | 1       | 0 %   | 305.0 MiB | 26.0 GiB  | 0.2 %    | 0.0     | 304.4 MiB | 616.0 KiB | 0.0     | 74     | 96 KiB  | 100 KiB |
| 4                                    | tcp://127.0 | 1       | 2 %   | 304.5 MiB | 26.0 GiB  | 0.2 %    | 0.0     | 304.3 MiB | 252.0 KiB | 0.0     | 74     | 98 KiB  | 102 KiB |
| 5                                    | tcp://127.0 | 1       | 2 %   | 304.0 MiB | 26.0 GiB  | 0.2 %    | 0.0     | 303.7 MiB | 260.0 KiB | 0.0     | 74     | 19 KiB  | 24 KiB  |
| 6                                    | tcp://127.0 | 1       | 2 %   | 304.9 MiB | 26.0 GiB  | 0.2 %    | 0.0     | 304.6 MiB | 332.0 KiB | 0.0     | 74     | 19 KiB  | 24 KiB  |
| 7                                    | tcp://127.0 | 1       | 4 %   | 306.2 MiB | 26.0 GiB  | 0.2 %    | 0.0     | 305.5 MiB | 708.0 KiB | 0.0     | 74     | 18 KiB  | 23 KiB  |
|                                      |             |         |       |           |           |          |         |           |           |         |        |         |         |

☆

| name      | address               | gpu_memory_used | gpu_utilization |
|-----------|-----------------------|-----------------|-----------------|
| Total (8) |                       | 3922722816      | 0               |
| 0         | tcp://127.0.0.1:44917 | 869269504       | 0               |
| 1         | tcp://127.0.0.1:37925 | 436207616       | 0               |
| 2         | tcp://127.0.0.1:38523 | 436207616       | 0               |
| 3         | tcp://127.0.0.1:37765 | 436207616       | 0               |
| 4         | tcp://127.0.0.1:35801 | 436207616       | 0               |
| 5         | tcp://127.0.0.1:36225 | 436207616       | 0               |
| 6         | tcp://127.0.0.1:43707 | 436207616       | 0               |
| 7         | tcp://127.0.0.1:46201 | 436207616       | 0               |

## "分布"数据到多GPU

C Jupyter 08\_Introduction\_to\_Dask\_XGBoost (已自动保存)

File Edit View Insert Cell Kernel Widgets Help

### 🖺 🕇 🎉 🖓 🖪 🛧 🔸 🕨 🗲 🗭 Markdown 🗸 📟

### Distribute Data using Dask cuDF

Next, let's distribute our data across multiple GPUs using Dask cuDF.

### In [11]: # create Pandas DataFrames for X\_train and X\_validation

n\_columns = X\_train.shape[1] X\_train\_pdf = pd.DataFrame(X\_train) X\_train\_pdf.columns = ['feature\_' + str(i) for i in range(n\_columns)] X\_validation\_pdf = pd.DataFrame(X\_validation) X\_validation\_pdf.columns = ['feature\_' + str(i) for i in range(n\_columns)]

# create Pandas DataFrames for y\_train and y\_validation
y\_train\_pdf = pd.DataFrame(y\_train)
y\_train\_pdf.columns = ['y']
y\_validation\_pdf = pd.DataFrame(y\_validation)

#### In [12]: # Dask settings

npartitions = 8

y\_validation\_pdf.columns = ['y']

# create Dask DataFrames for X\_train and X\_validation
X\_train\_dask\_pdf = dask.dataframe.from\_pandas(X\_train\_pdf, npartitions=npartitions)
X\_validation\_dask\_pdf = dask.dataframe.from\_pandas(X\_validation\_pdf, npartitions=npartitions)

# create Dask cuDF DataFrames for X\_train and X\_validation
X\_train\_dask\_cudf = dask\_cudf.from\_dask\_dataframe(X\_train\_dask\_pdf)

X\_validation\_dask\_cudf = dask\_cudf.from\_dask\_dataframe(X\_validation\_dask\_pdf)

#### # create Dask DataFrames for y\_train and y\_validation

y\_train\_dask\_pdf = dask.dataframe.from\_pandas(y\_train\_pdf, npartitions=npartitions) y\_validation\_dask\_pdf = dask.dataframe.from\_pandas(y\_validation\_pdf, npartitions=npartitions)

# create Dask cuDF DataFrames for y\_train and y\_validation
y\_train\_dask\_cudf = dask\_cudf.from\_dask\_dataframe(y\_train\_dask\_pdf)
y\_validation\_dask\_cudf = dask\_cudf.from\_dask\_dataframe(y\_validation\_dask\_pdf)

In [13]: # Optional: persist training and validation data into memory
X\_train\_dask\_cudf = X\_train\_dask\_cudf.persist()

X\_validation\_dask\_cudf = X\_validation\_dask\_cudf.persist()
y\_train\_dask\_cudf = y\_train\_dask\_cudf.persist()
y\_validation\_dask\_cudf = y\_validation\_dask\_cudf.persist()

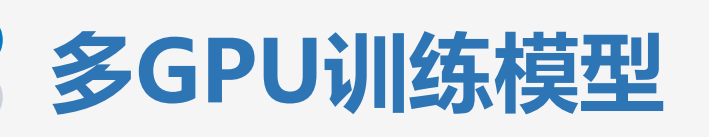

### Train Model

Now it's time to train our model! We can use the dask\_xgboost. train function and pass in the parameters, training dataset, the number of boosting iterations, and the list of items to be evaluated during training.

In [15]: # model training settings
 num\_round = 100

In [16]: %%time

bst = dask\_xgboost.train(client, params, X\_train\_dask\_cudf, y\_train\_dask\_cudf, num\_boost\_round=num\_round)

©2020-2021 中国科学院脑智卓越中心-脑科学数据与计算中心版权所有

100

40 60 80

Ó

20

8.0 GB

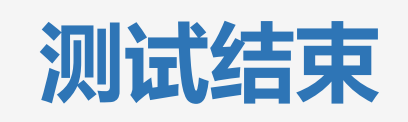

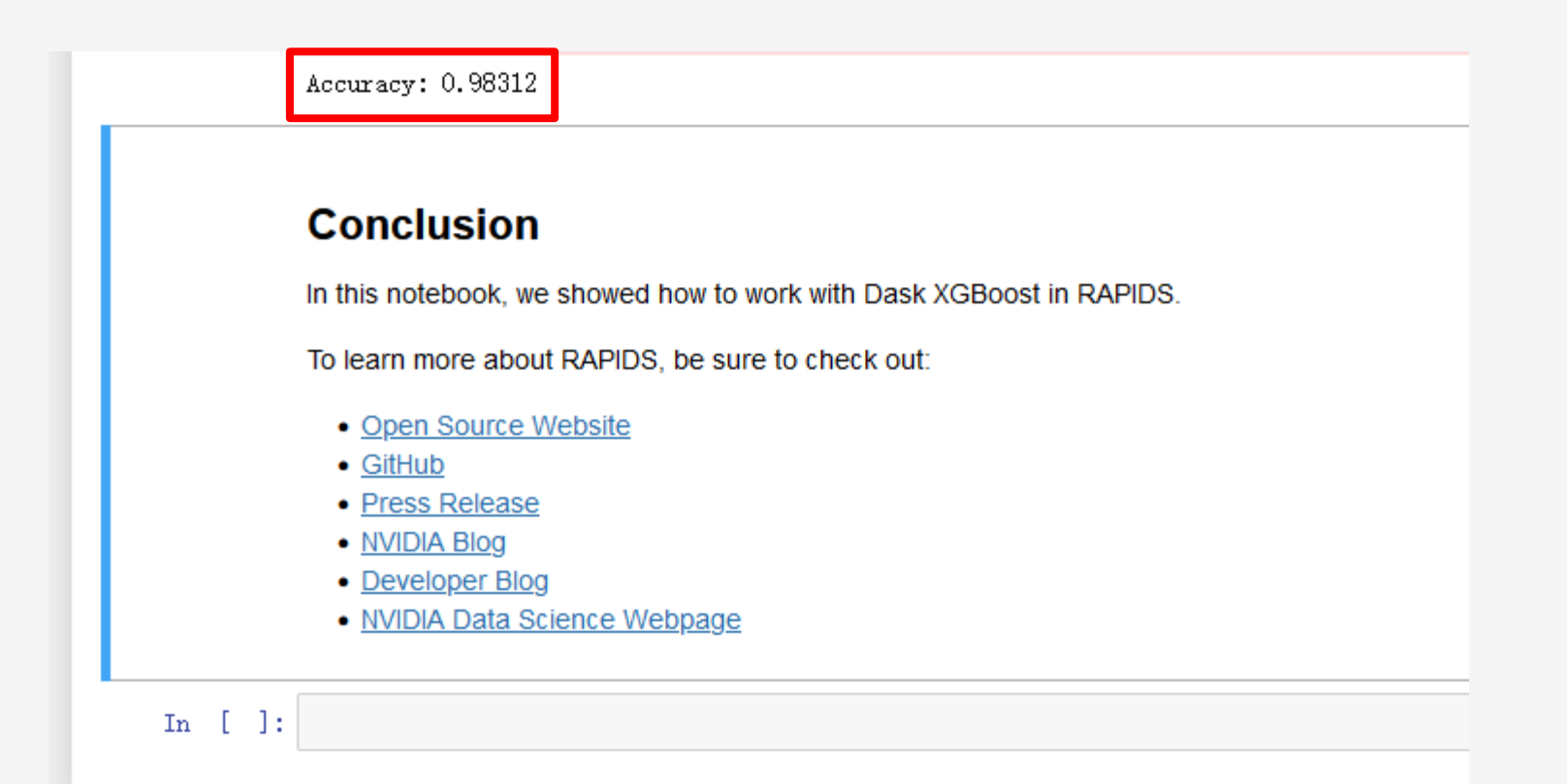

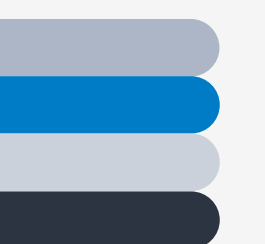

### 使用集群计算资源的方式

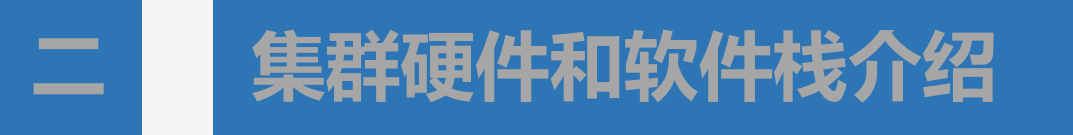

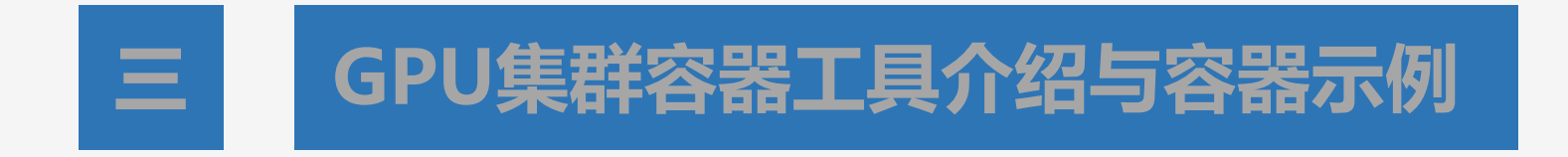

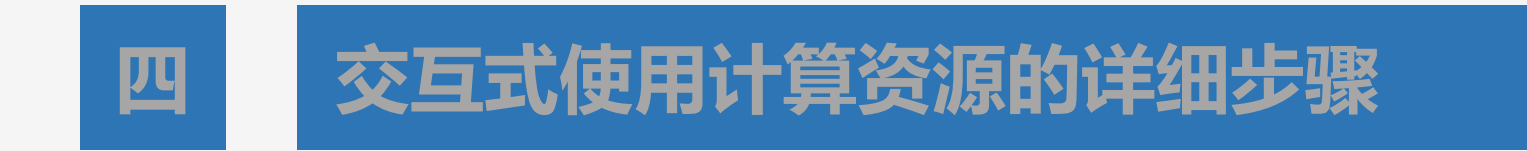

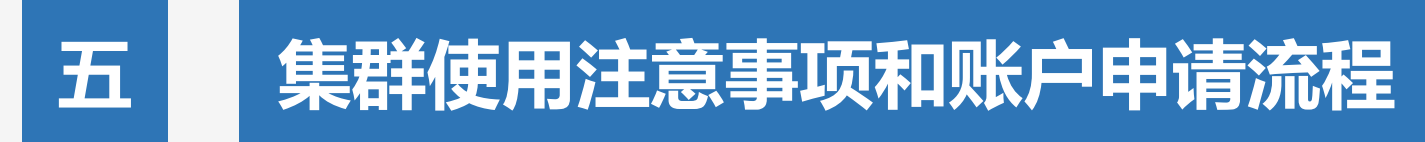

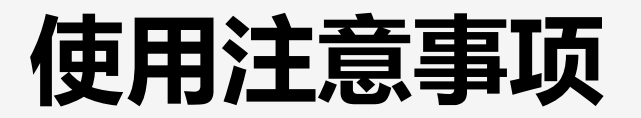

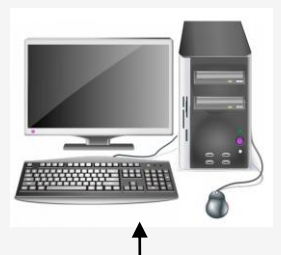

千兆/万兆CEBSIT内网

### 不能在登陆节点做计算任务或其它高CPU/GPU消耗任务

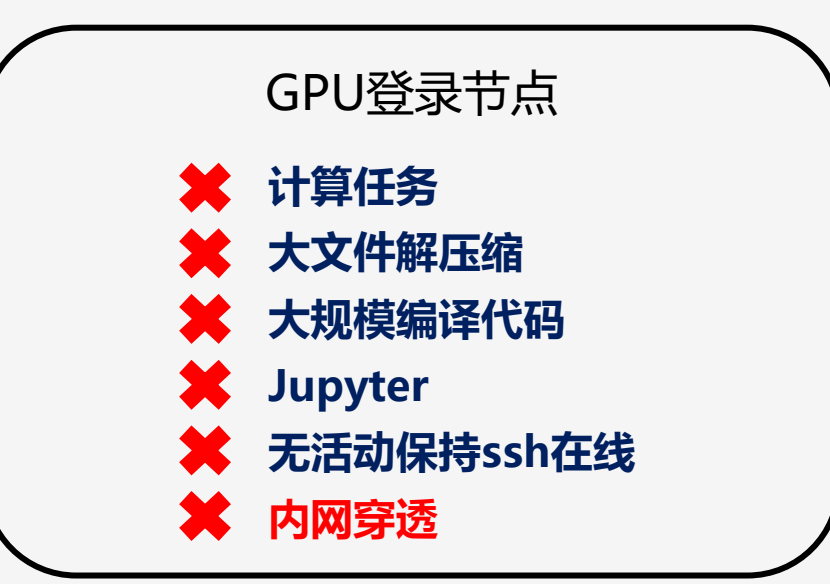

# **Account application**

Step 1: 填写申请表, 课题组/平台负责人签字

Step 2: 将申请表拍照/扫描发送至<u>hpc@ion.ac.cn</u>

**Step 3:**集群管理员收到申请后会把集群培训资料发送给您,经过学习之后可以通过邮件 或者电话预约参加考试。

Step 4: 考试通过后联系集群管理员,加入GPU集群用户微信群。

Step 5: 开通集群账号,账号开通后集群管理员会回复用户名和密码。

注:邮箱: <u>hpc@ion.ac.cn</u> 电话: 021-64032612